# Specificeren en controleren van BIM-objecten

BIMPraat 18 juni 2020

# Agenda BIMPraat 18 juni

Paul Buchter Systhema Informatietechnologie

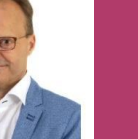

Koert Schonewille

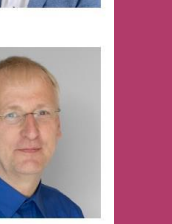

- Aftrap Ed de Boer
- Introductie (Koert, Paul)
- Koert
  - Controleren van BIM-objecten in IFC
  - Specificeren van BIM-objecten d.m.v. STABU2
  - Koppelen van bouwkundige specificaties aan objecten in BIM
- Paul
  - Controle op ontbrekende NL-SfB coderingen
  - Verschillende versies van IFC-bestanden
- PAUZE
- Koert
  - Specificeren van producten gekoppeld aan BIM-objecten
  - Specificaties koppelen aan ruimtes (IFC SPACE)
- Paul: Extra mogelijkheden software
- Koert: Aandachtspunten bij het specificeren
- Vragen / opmerkingen

#### Introductie Koert

#### **IAA Architecten**

zorgen onderwijzen hergebruiken publiek wonen werken Interieur stedenbouw en landschap

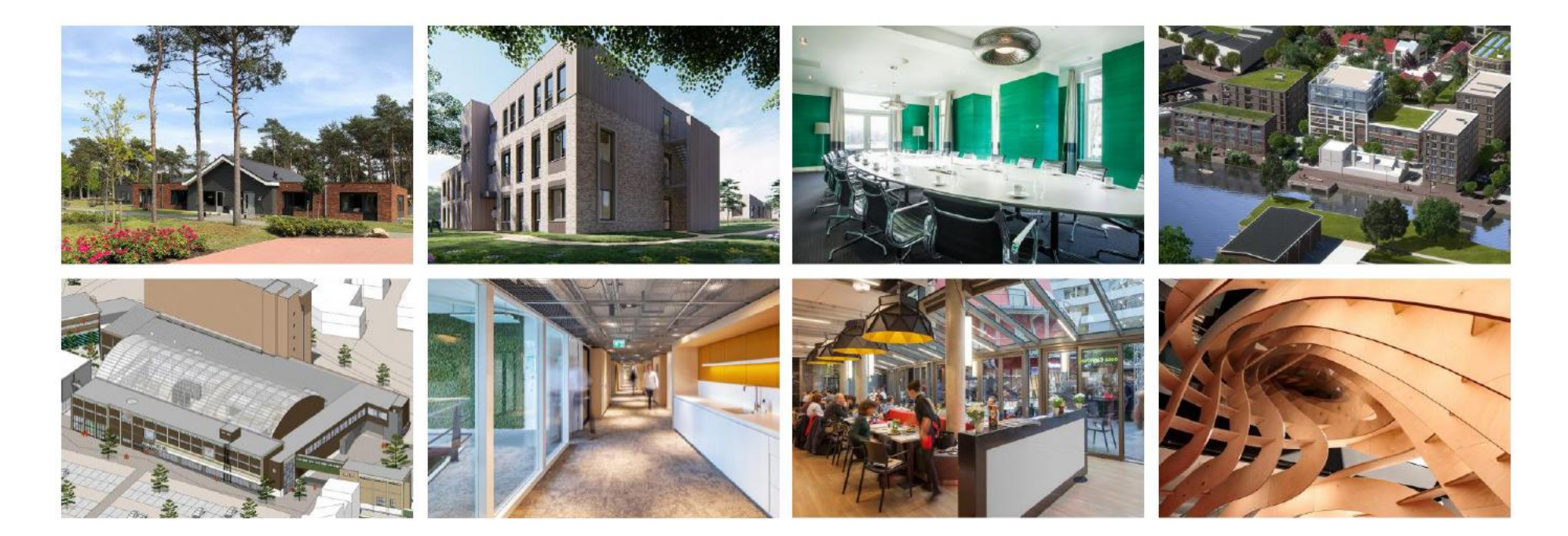

### Introductie Paul

Web-based besteksoftware - S-Bestek

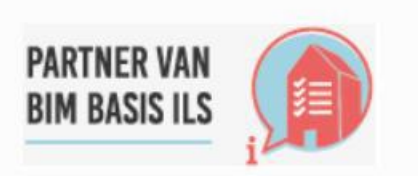

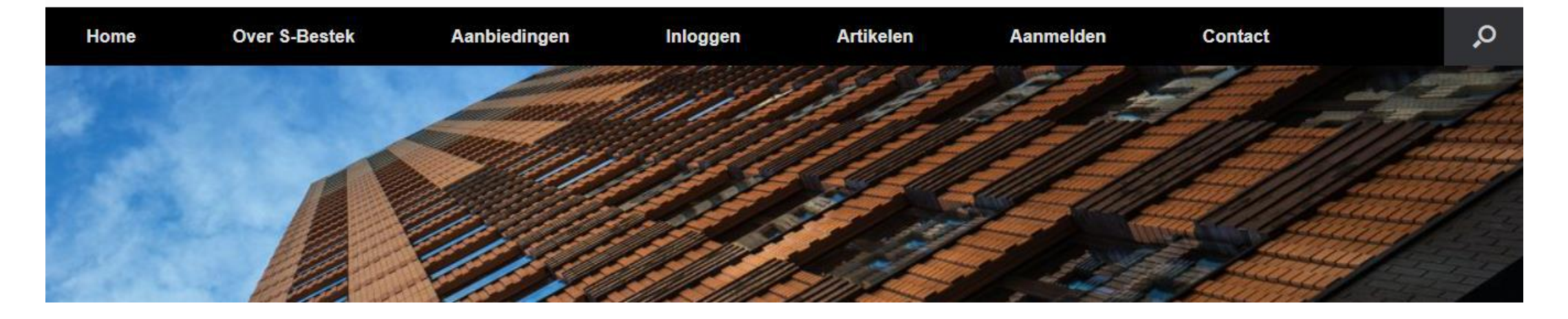

# Specificeren op basis van IFC-import

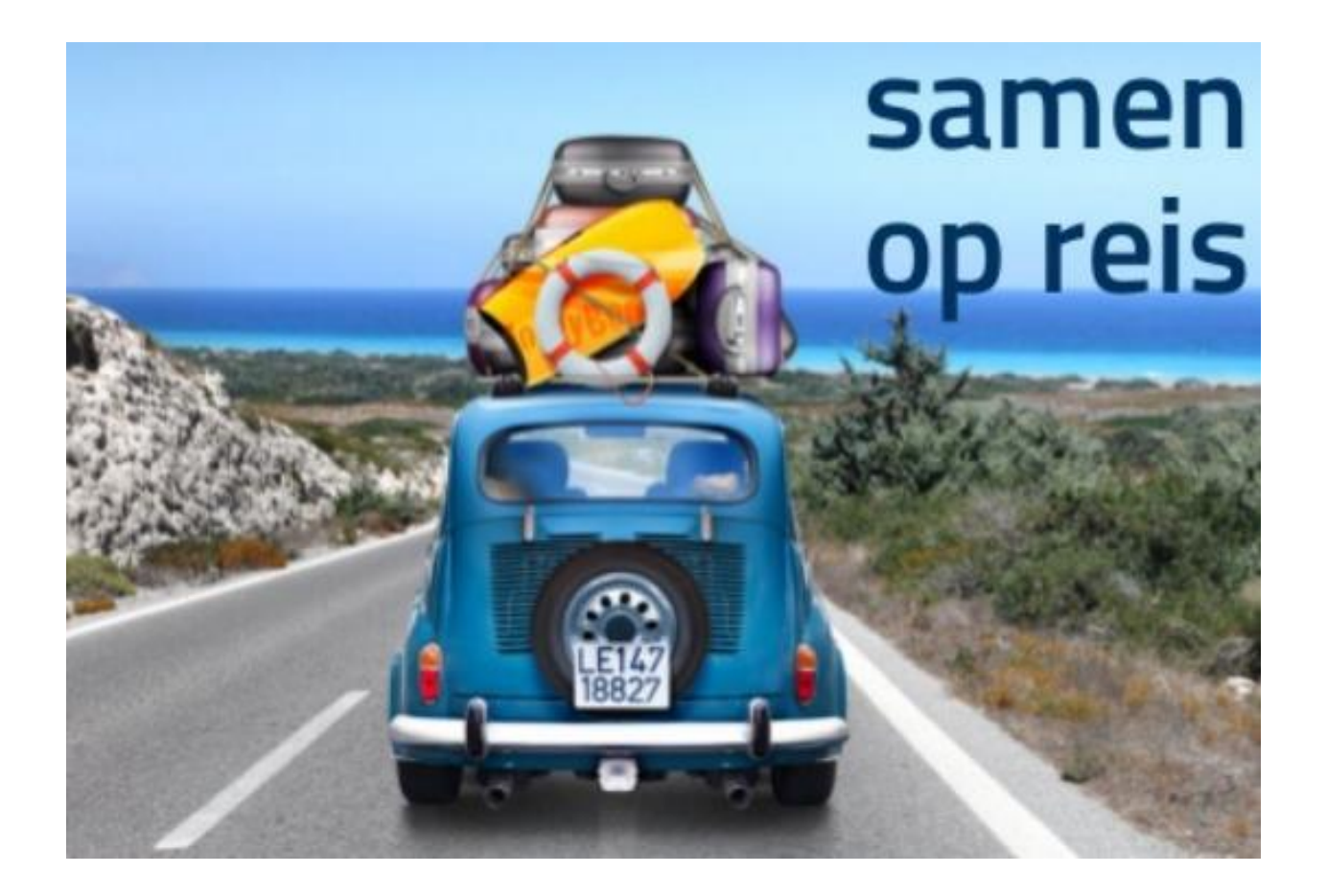

# **Controleren van BIM-objecten in IFC**

#### Check op BIM Basis ILS

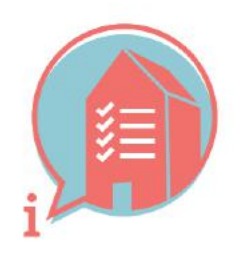

**BIM BASIS INFORMATIELEVERINGSSPECIFICATIE** 

In het bijzonder op:

#### 3.6 INFORMATIEINDELING CLASSIFICATIE NL-SFB

 Voorzie objecten in basis van een viercijferige NL-SfB variant-elementencode.
 voorbeeld: 22.11

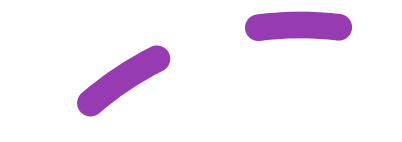

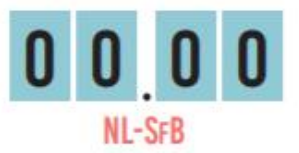

# openBIM IFC - BIM basis ILS (1)

| Nummer | Omschrijving                            | Toelichting              |
|--------|-----------------------------------------|--------------------------|
| 3.1    | Bestandsnaam                            | Uniform en consistent    |
| 3.2    | Lokale positie en oriëntatie            | Nulpunt (lokale positie) |
| 3.3    | Bouwlaagindeling en -naamgeving         | ifcBuildingStorey        |
| 3.4    | Correct gebruik van entiteiten          | vb. wand = ifcWall       |
| 3.5    | Structuur en naamgeving                 | ifcObjectType            |
| 3.6    | Informatieindeling en classificatie     | NL-SfB                   |
| 3.7    | Objecten voorzien van correct materiaal | ifcMaterial              |

# openBIM IFC - BIM basis ILS (2)

| Nummer | Omschrijving                | Toelichting   |
|--------|-----------------------------|---------------|
| 3.8    | Doublures en doorsnijdingen |               |
|        |                             |               |
| 4.1    | Dragend / niet dragend      | LoadBearing   |
| 4.2    | In / uitwendig              | Is External   |
| 4.3    | Brandwerendheid             | FireRating    |
| 4.4    | Projectspecifiek            | Pset_##Common |

# **BIM Loket**

| BIM                            |                      | Digitaal samenv            | werken in de gebo          | ouwde omgeving        |
|--------------------------------|----------------------|----------------------------|----------------------------|-----------------------|
| Loket                          | Acto                 | ueel Digitale samenwerking | Standaarden en richtlijnen | Bibliotheek BIM Loket |
| Standaarden voor BIM           | Open BIM-standaarden | Richtlijnen                | Broedpla                   | ats                   |
| Waarom open standaarden?       | CB-NL                | BIM basis ILS              | Over de:                   | ze broedplaats        |
| Ons palet van open standaarden | CityGML              | Sluit u aan bij de BIM F   | Basis ILS! Basis US        | 0                     |
| Beheer van open BIM-           | COINS                | BIM Protocol en BIM        | ILS Ontv                   | verp & Engineering    |
| standaarden                    | ETIM                 | Uitvoeringsplan            | BIM basi                   | is Infra              |
| BIM-software                   | GB-CAS               |                            |                            |                       |
|                                | IFC                  |                            |                            |                       |
|                                | IMGeo                |                            |                            |                       |
|                                | NLCS                 |                            |                            |                       |
|                                | NLRS                 |                            |                            |                       |
|                                | NL-SfB               |                            |                            |                       |
|                                | SALES                |                            |                            |                       |
|                                | VISI                 |                            |                            |                       |

# Controle/bekijken IFC kan met diverse tools

Laagdrempelig met een (gratis) viewer, bijvoorbeeld:

- BIMvision
- BIMcollab
- Solibri Anywhere
- Etc.

Geavanceerde controle:

- Solibri Office
- Simplebim
- Etc.

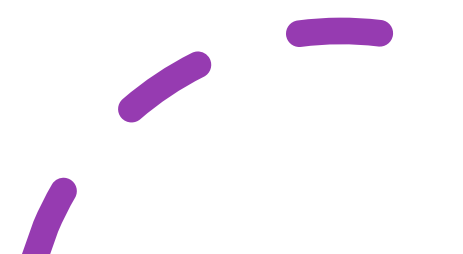

# Het bekijken van een IFC-bestand (viewer)

- Met het bekijken van een IFC-bestand kan je al veel te weten komen over de consistentie van het bestand.
- Voorbeeld met BIMvision
  - Op bouwlaagindeling
  - Op types
  - Op classificatie

- (3.3. bouwlaagindeling BIM basis ILS)(3.5. structuur BIM basis ILS)
- (3.6. informatie indeling BIM basis ILS)

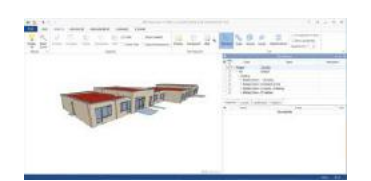

# Voorbeeld (fout) bij bouwlaagindeling

|    |            | IF                | -C Structure          | 🔻 🗄 🗙       |
|----|------------|-------------------|-----------------------|-------------|
| Ŧ, | Acti<br>ve | Туре              | Name                  | Description |
|    |            | 🖃 Project         |                       |             |
|    |            | E Site            | Default               |             |
|    |            | Building          | A shareney strapperty |             |
| Π  | ~          | 🗄 Building Storey | -1 fundatie           |             |
| 1  |            | Building Storey   | 00 begane grond       |             |
|    |            | - Building Storey | 01 eerste verdieping  |             |
|    |            | 1 Building Storey | 02 dakplan            |             |

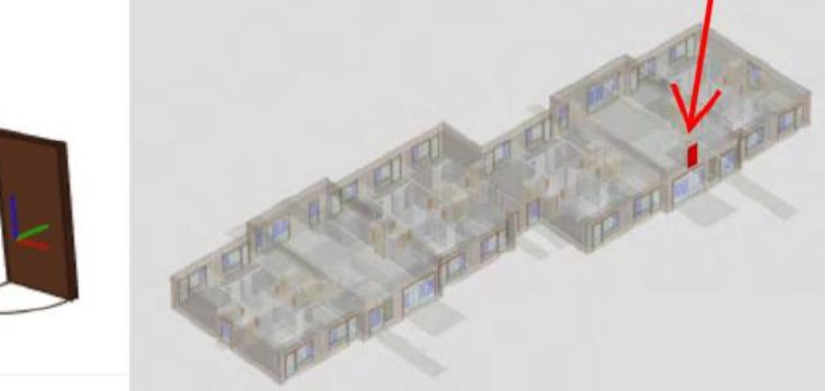

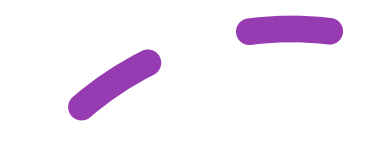

# Voorbeeld (fout) bij bouwlaagindeling

| <b>E</b> Ş | Acti<br>ve | Туре              | Name                                                                                                    | Description |
|------------|------------|-------------------|----------------------------------------------------------------------------------------------------|-------------|
|            |            | E Project         | and and a second second s |             |
|            |            | E Site            | Default                                                                                                    |             |
|            |            | E Building        | Without program                                                                                                    |             |
|            |            | 🕀 Building Storey | -1 fundatie                                                                                                    |             |
|            | ~          | 🕀 Building Storey | 00 begane grond                                                                                                    |             |
|            |            | 🖭 Building Storey | 01 eerste verdieping                                                                                                    |             |
|            |            | 1 Building Storey | 02 dakplan                                                                                                    |             |

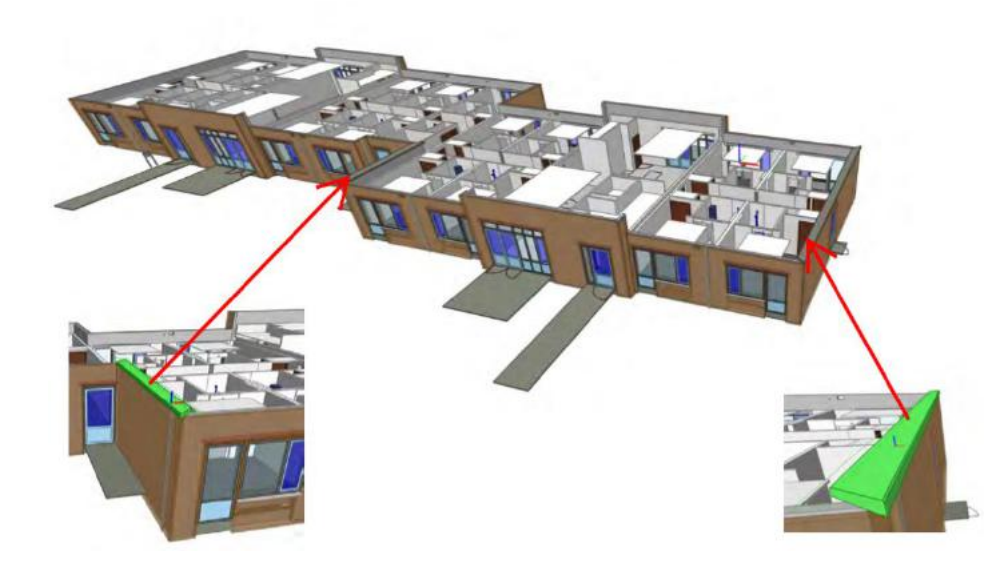

# Voorbeeld (fout) informatie indeling (NL-SfB)

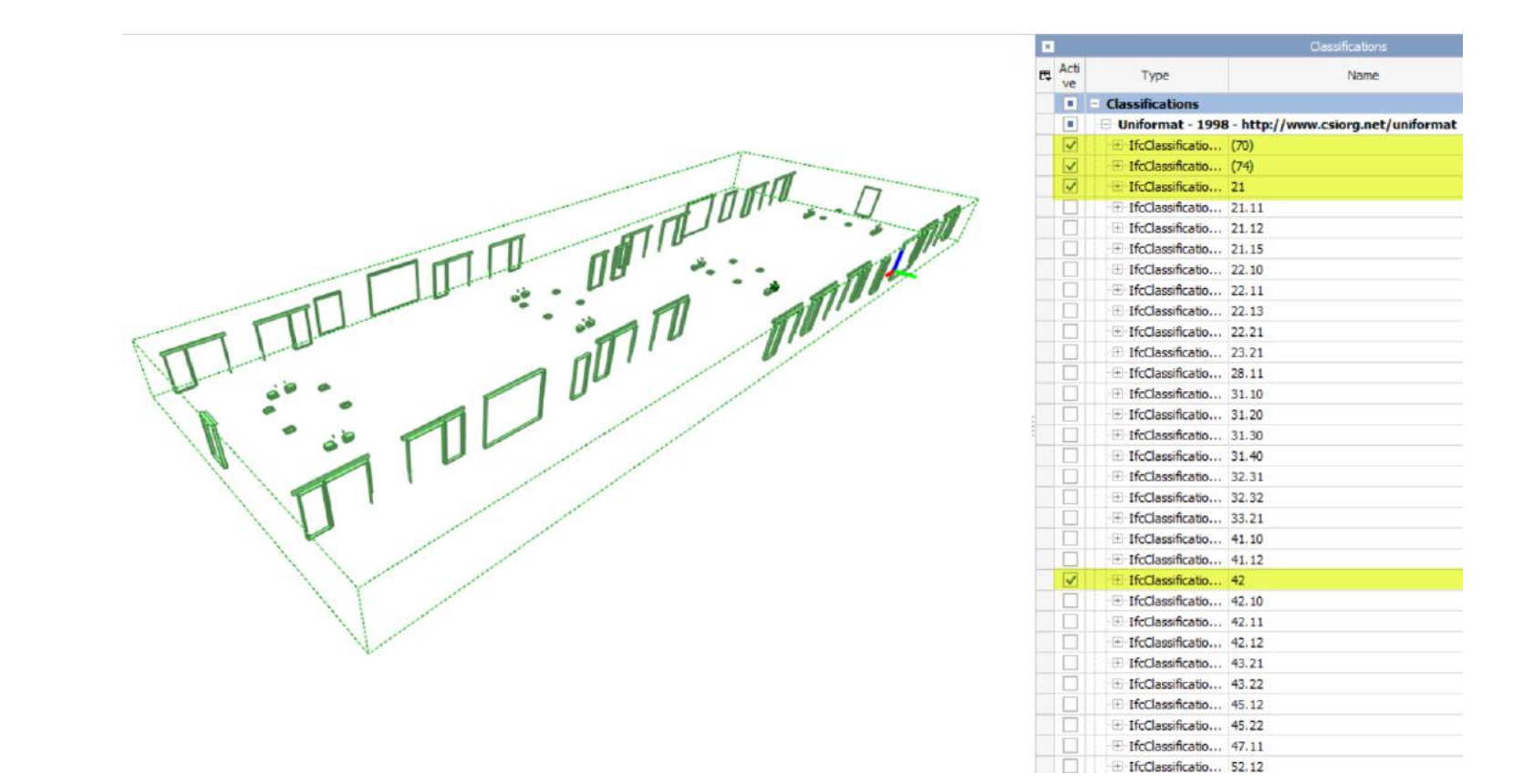

### Analyse NL-SfB (voorbeeld)

| 1+ 🚺 🗙             | Property Set |                                                  | - 0    | - |
|--------------------|--------------|--------------------------------------------------|--------|---|
| ▲ Identity Data    |              |                                                  |        | 1 |
| Assembly Code (typ | pe)          | 🔒 <4 diff                                        | ferent |   |
|                    | 22           | <no td="" value<=""><td>:&gt;</td><td></td></no> | :>     |   |
|                    | 37           | 31.20                                            |        |   |
|                    | 99           | 32.31                                            |        |   |
|                    | 17           | 32.32                                            |        |   |

| ::+       | Property          | Set | - 0                |
|-----------|-------------------|-----|--------------------|
| ⊿ Identit | Data              |     |                    |
| 🔺 Ass     | embly Code (type) |     | 🔒 <10              |
|           |                   | 6   | <no value=""></no> |
|           |                   | 56  | 21.11              |
|           |                   | 30  | 21.12              |
|           |                   | 29  | 21.15              |
|           |                   | 124 | 22.10              |
|           |                   | 41  | 22.11              |
|           |                   | 70  | 22.13              |
|           |                   | 39  | 22.21              |
|           |                   | 105 | 42.10              |
|           |                   | 123 | 42.11              |

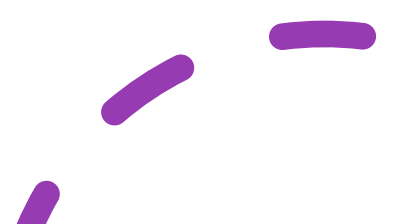

### Visualisatie locatie NL-SfB (voorbeeld WALL + NL-SfB)

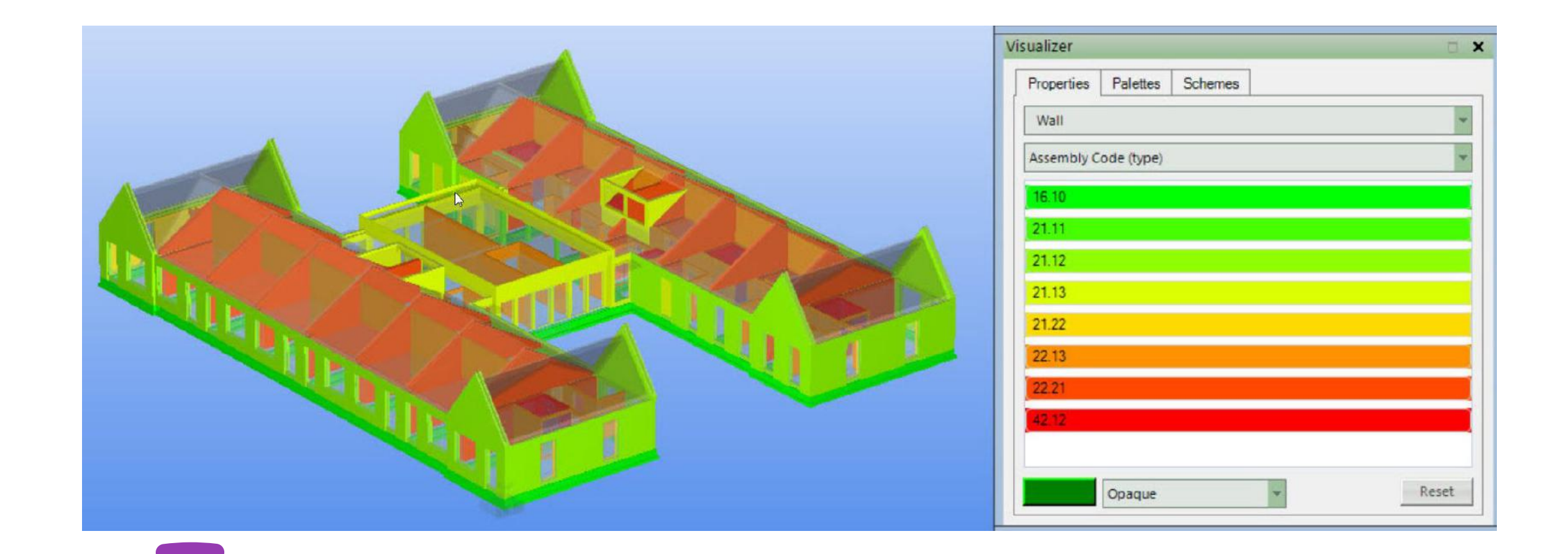

# Specificeren BIM-objecten d.m.v. STABU2

Webbased software opstarten (S-Bestek NL-SfB)

Het IFC-bestand uploaden

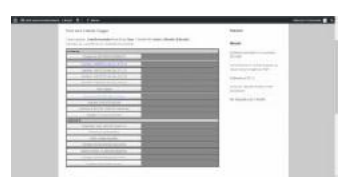

| Bim Sever Dialog                                                                                                    |                                                                             | <b>•</b> × |
|----------------------------------------------------------------------------------------------------|-----------------------------------------------------------------------------|------------|
| <ul> <li>Voeg een nieuw project toe</li> <li>Genereer Model</li> <li>Upload IFC bestand</li> <li>Download ifc bestand</li> <li>Download gewijzigd ifc bestand(ePset) (indien aanwezig)</li> <li>Reset opgeslagen ifc bestand met ePset(s)</li> </ul> | Genereer viewermodel Bestand kiezen Geen bestand gekozen upload ifc bestand |            |
| Annuleren                                                                                                    |                                                                             |            |

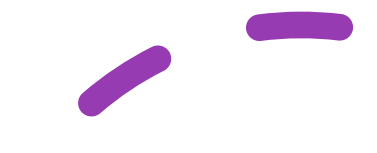

## Verwerking IFC-bestand op de server

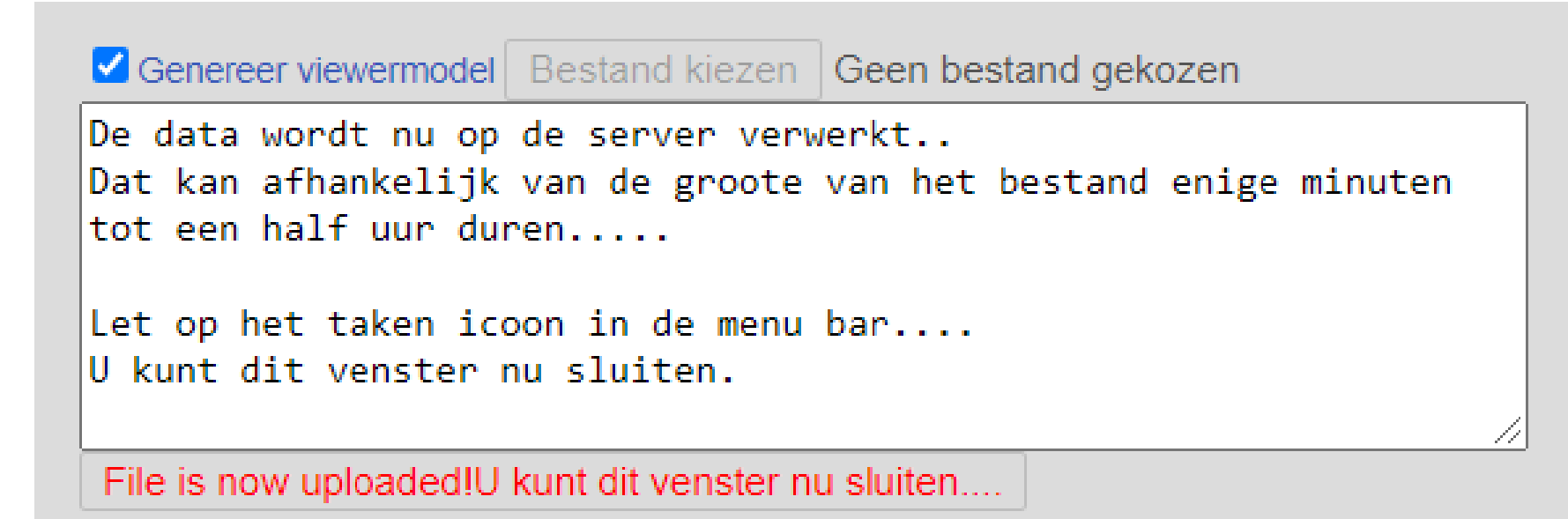

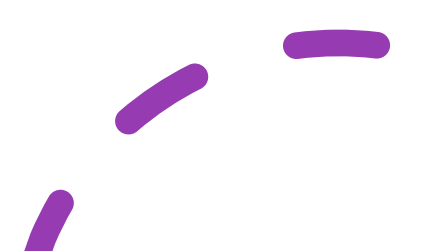

### Voortgang via taken icoon

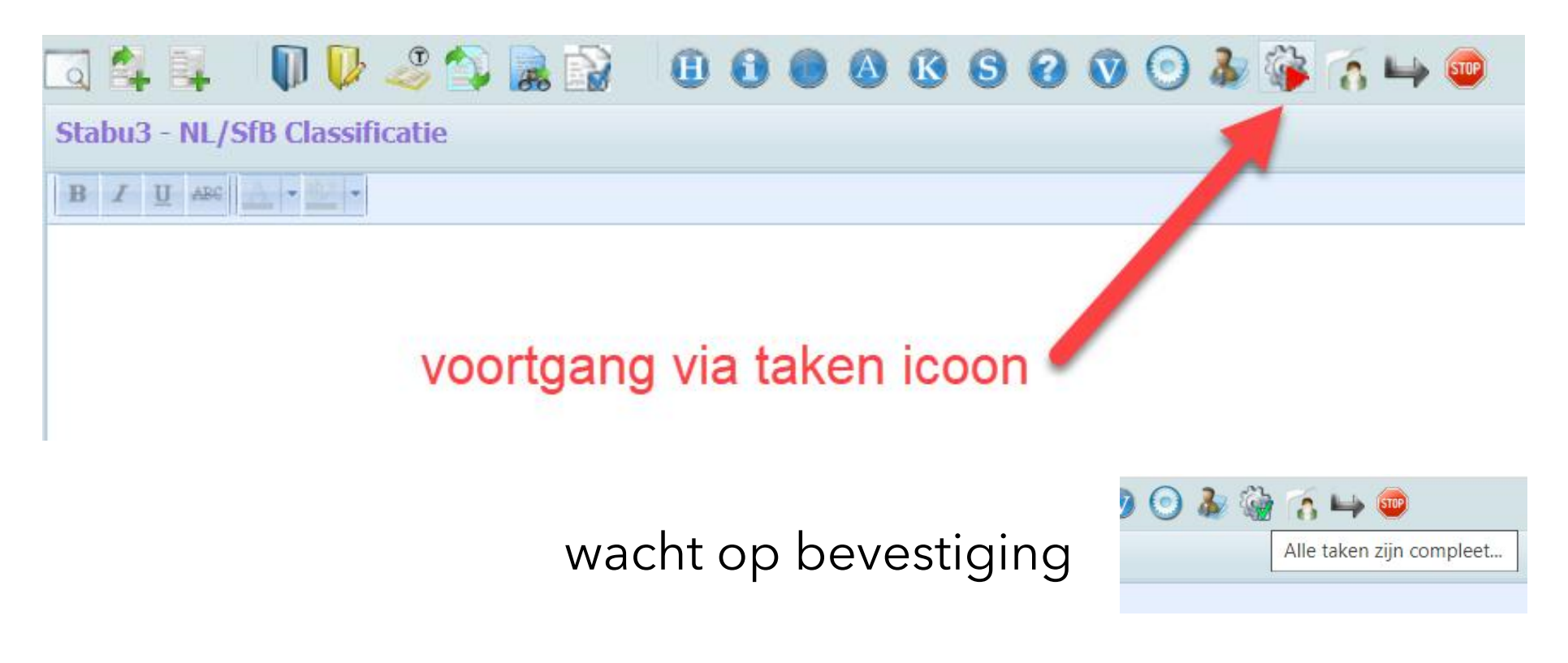

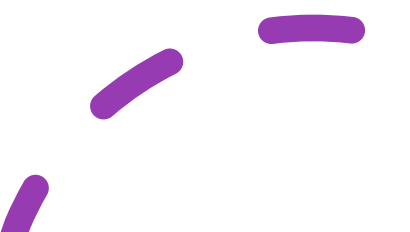

### Ingelezen bestekstructuur vanuit IFC

| in the second second se | P 🗔 斜 📭   | - 🗊 🖗 🧈 🏠 😹 😥 - 🛈 🕄 🕘 🔕 🔇 🛇 🛇 🕗 🎄 🎲 🏹 🛶 🥯                  |
|----------------------------------------------------------------------------------------------------|-----------|------------------------------------------------------------|
| Bestekstructuur 🙀 🖗 🙀                                                                                                    |           | SfB Classificatie                                          |
| Tabel 1 Tabel 1 - Functionele gebouwelementen                                                                                                    | B I U ABC |                                                            |
| 21-a Buitenwanden *                                                                                                    | TABEL 1   | TABEL 1 - FUNCTIONELE GEBOUWELEMENTEN                      |
| a 23-a Vloeren                                                                                                    | 2         | RUWBOUW                                                    |
| <ul> <li>a 4 Hoofddraagconstructies</li> <li>a 4 Hoofddraagconstructies</li> </ul>                                                                                                    | 21-a      | Buitenwanden                                               |
| a 🗃 31-a Buitenwandopeningen<br>B 32-a Binnenwandopeningen                                                                                                    | 21.1-a    | buitenwanden; niet constructief                            |
| a 💐 33-a Vloeropeningen                                                                                                    | 21.11-a   | buitenwanden; niet constructief, massieve wanden           |
| a 41-a Buitenwandafwerkingen                                                                                                    | 21.12-a   | buitenwanden; niet constructief, spouwwanden               |
| a 📲 42-a Binnenwandatwerkingen 🐩                                                                                                    | 21.15-a   | buitenwanden; niet constructief, borstweringen             |
| <ul> <li>a 45-a Plafondafwerkingen</li> <li>a 47-a Dakafwerkingen</li> </ul>                                                                                                    | 22-a      | Binnenwanden                                               |
| 6 1 STALLATIES WERKTUIGBOUWKUNDIG                                                                                                    | 22.1-a    | binnenwanden; niet constructief                            |
|                                                                                                    | 22.10-a   | binnenwanden; niet constructief, algemeen (verzamelniveau) |
|                                                                                                    | 22.11-a   | binnenwanden; niet constructief, massieve wanden           |
|                                                                                                    | 22.13-a   | binnenwanden; niet constructief, systeemwanden; vast       |

# Specificeren 21.11-a buitenwanden

(voorbeeld)

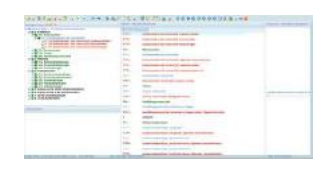

| 1028                                                                                                    | 224  |   |  |
|----------------------------------------------------------------------------------------------------|------|---|--|
| With strength of the strength of the strengtho |      | = |  |
|                                                                                                    | 111  |   |  |
| .datain                                                                                                    | 1111 |   |  |
|                                                                                                    | 1114 |   |  |

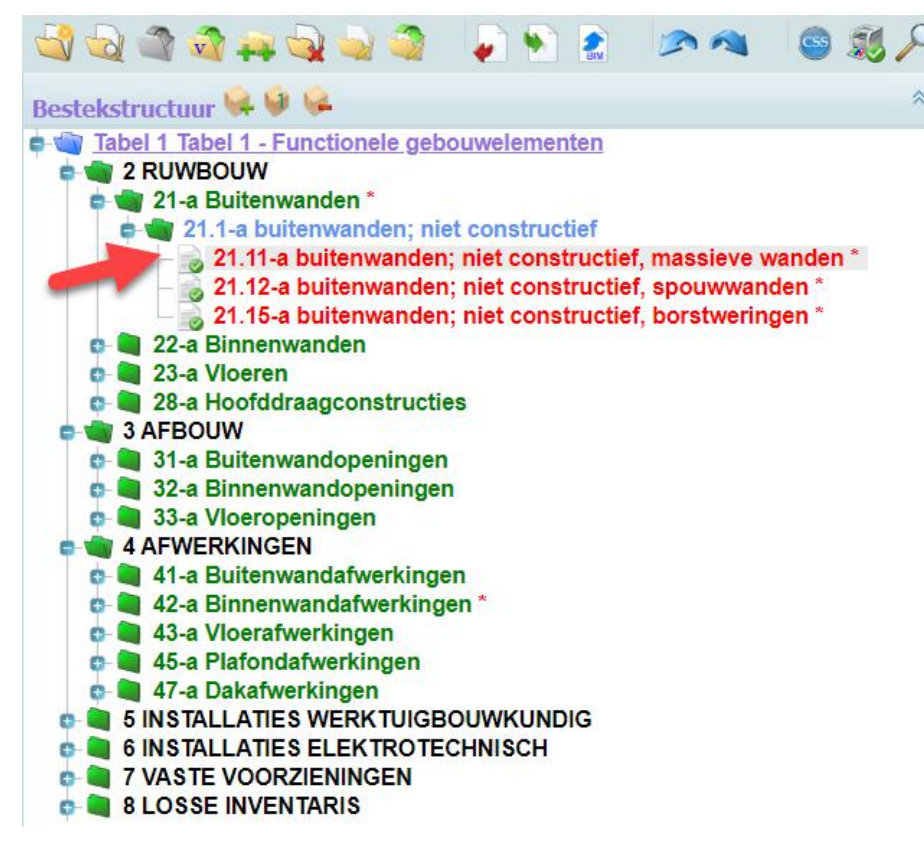

# Koppelen bouwkundige specificaties aan objecten in BIM

| Normality         Normality         Normality <t< th=""><th>Hard &amp; Malander</th><th></th></t<>                                                                                                    | Hard & Malander                                                                                                    |  |
|----------------------------------------------------------------------------------------------------|----------------------------------------------------------------------------------------------------|--|
| <ul> <li>B. San Construction and Construction (Spectrum) (Spectrum) (Spec</li></ul> | An estimation of a second second seco |  |
| a to the determined of the second of the second of the sec       | All and an and a second second |  |
|                                                                                                    | A for the design of the second second |  |

| 21.a Buitenwa    | isVerwerkt | LinkedId        | Link | isU isEpSet | NLSfB | Description 🖕                                             |
|------------------|------------|-----------------|------|-------------|-------|-----------------------------------------------------------|
| e 🗬 21.1-a buit  |            |                 |      | 0           | 21.11 | Basic Wall:NLRS_22_WA_UN_kalkzandsteen constructief 150_g |
| e 🗃 21.11-a      |            | 21.11-a         |      |             | 21.11 | Basic Wall:NLRS_21_WA_UN_metselwerk waalformaat 100_ger   |
| ₽ 100 22.31      |            | 21.11 a         |      | 0           | 21.11 | Basic Wall:NLRS_21_WA_UN_metselwerk waalformaat 100_ger   |
| - 6 1.           |            | 21.11 a 21 11-a |      | 0           | 21.11 | Basic Wall:NLRS_21_WA_UN_metselwerk waalformaat 100_ger   |
| - 6 4.           |            | 21.11.a         |      | 0           | 21.11 | Basic Wali:NLRS_21_WA_UN_metselwerk waalformaat 100_ger   |
| 21.12-a          |            | 21.11.0         |      | 0           | 21.11 | Basic Wall:NLRS_21_WA_UN_metselwerk waalformaat 100_ger   |
| 🛯 💐 22-a Binnenw |            | 21.11.0         |      | 0           | 21.11 | Basic Wali:NLRS_21_WA_UN_metselwerk waalformaat 100_ger   |
| 23-a Vloeren     |            | 21.11-0         |      | 0           | 21.11 | Basic Wall: NLR5_21_WA_UN_metselwerk waalformaat 100_ger  |
| 3 AFBOUW         |            | 21.11-0         |      | 0           | 21.11 | Basic Wall NLRS_21_WA_UN_metselwerk waalformaat 100_ger   |
| 31-a Buitenwa    | =          | 21.11-0         |      | 0           | 21.11 | Basic Wall:NLRS 21 WA UN metselwerk waalformaat 100 ger   |
| 32-a Binnenw     | =          | 21.11.0         |      | <b>o</b>    | 21.11 | Basic Wall:NLRS 21 WA UN metselwerk waalformaat 100 ger   |
| 4 AFWERKINGEI    | H          | 21.11.0         |      | 0           | 21.11 | Basic Wall NI R5 21 WA UN metselwerk waalformaat 100 ger  |
| a 41-a Buitenwa  | 8          | 27.11.4         |      |             | 27.17 | Papic Wall-NLDS 21 WA UN metselwerk waalformaat 100 ge    |
| 42-a Binnenw     | -          | 21.11.0         |      |             | 27.11 | Basic Wall NLDC 21 WA UN metschwerk weelfarmeet 100 get   |
| 45-a Plafonda    | <u> </u>   | 21.114          |      |             | 21.11 | Busic Wall.NLRS_21_WA_UN_metselwerk waalformaac 100_ger   |
| A7-a Dakafwe     |            | 21.11.0         |      | 0           | 21.11 | Basic Wall.NLRS_21_WA_UN_metselwerk waaijormaat 100_ger   |

### Visuele controle koppeling

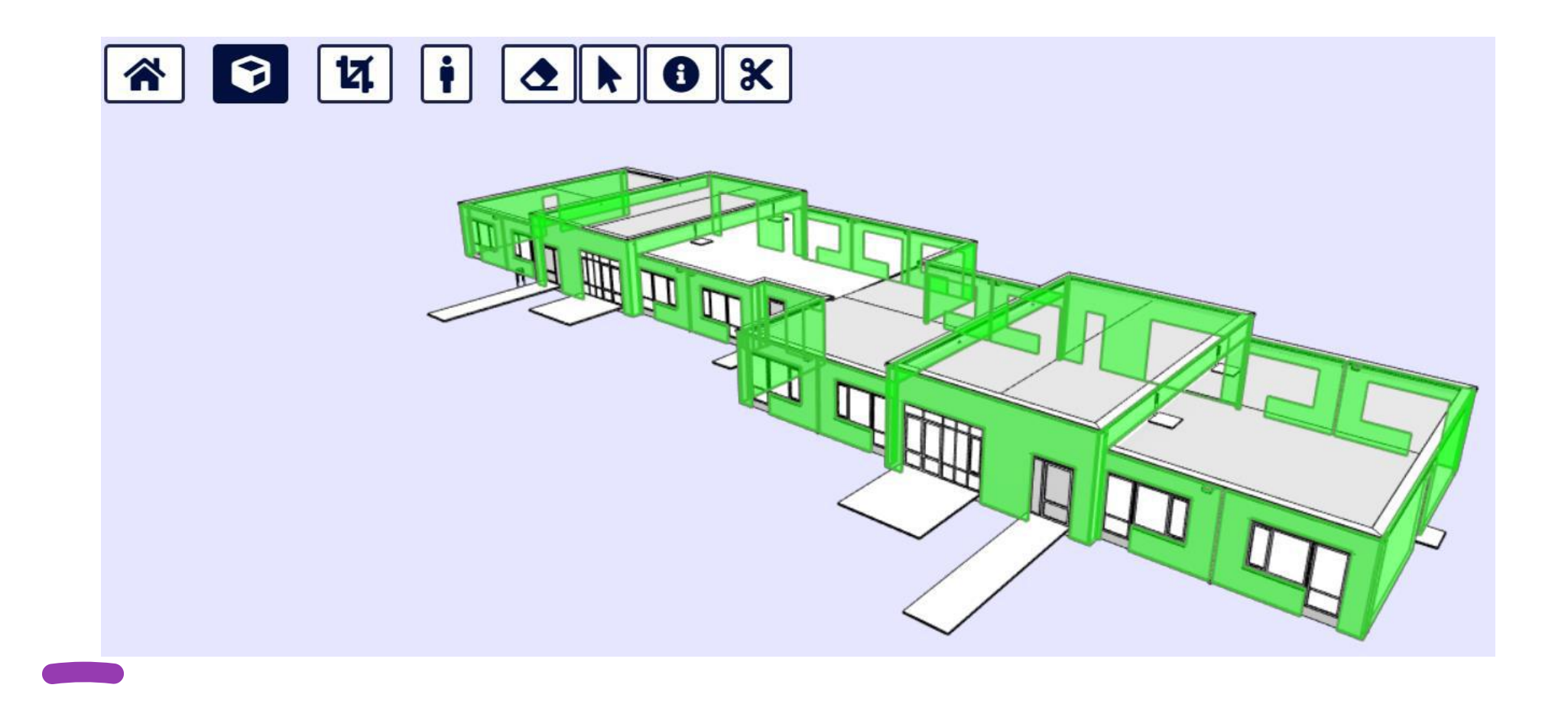

# Bouwkundige specificatie > objecten in BIM

| And a state of the late of the late of the |                                                                                                    | 100 (pagilitatio                                                                                                    | a share the second as           |
|----------------------------------------------------------------------------------------------------|----------------------------------------------------------------------------------------------------|----------------------------------------------------------------------------------------------------|---------------------------------|
| · very and , fairward proceedings of                                                                                                    | 10000                                                                                                    |                                                                                                    |                                 |
| e de at schoter enner                                                                                                    |                                                                                                    | Note could not control to come and                                                                                                    |                                 |
|                                                                                                    |                                                                                                    | All parts for diverses, Character National State (State)     Second State States Copy Annual State States States Sta      |                                 |
| COLONY THE AVENUE                                                                                                    | 1000                                                                                                    | processing for the second processing                                                                                                    |                                 |
| A COMPTENDED                                                                                                    | 1.04                                                                                                    | Internation for some of Hardinsteiner                                                                                                    |                                 |
| P Durbarmanke surveys and remaining                                                                                                    | in the second second se | Name of Concession, Name of Concession, Name of Co                                                                                                    |                                 |
| 1 B (farthin)                                                                                                    | 10 M 10                                                                                                    | Research & and the                                                                                                    |                                 |
| C de DANO. IN                                                                                                    | -                                                                                                    | increasing the sector in the sector in the sector in the sector is the sector is the s |                                 |
| E B Itelataventosintyer.                                                                                                    | 10.04                                                                                                    | Internetic de senanti conte ante                                                                                                    | the second second second second |
| E Contractores and the second second se                                                                                                    |                                                                                                    | Strength in control of a second ball                                                                                                    |                                 |
| · B challengestern                                                                                                    |                                                                                                    | Research American Control of Control of Cont |                                 |
| and the second second se                                                                                                    | 1000                                                                                                    | Responsible thermody's parameters in                                                                                                    |                                 |
| 1 Contraction                                                                                                    | 1.00                                                                                                    | Name                                                                                                    |                                 |
|                                                                                                    |                                                                                                    |                                                                                                    |                                 |
|                                                                                                    | -                                                                                                    | starses assessed - Strand date                                                                                                    |                                 |
|                                                                                                    | 1000                                                                                                    | toolin agementic                                                                                                    |                                 |
|                                                                                                    | -                                                                                                    | An Add and a state of the same of Figure                                                                                                    |                                 |
|                                                                                                    | 100.00                                                                                                    | And the summaries when the summaries of the summaries of  |                                 |
|                                                                                                    |                                                                                                    | arbitum                                                                                                    |                                 |
|                                                                                                    | -                                                                                                    | halos harrow                                                                                                    |                                 |
|                                                                                                    | 100                                                                                                    | Representation Soldiers                                                                                                    |                                 |

| 21.11-ь    | buitenwanden; niet constructief, massieve wanden                                                                                                    |
|------------|----------------------------------------------------------------------------------------------------|
| 22.43.10-a | GELIJMD METSELWERK, CELLENBETON LIJMBLOK                                                                                                    |
|            | <ol> <li>GELIJMD METSELWERK, CELLENBETON<br/>Oppervlaktegroep overeenkomstig (STABU Standaard, hfst. 22, bijlage A) : 5</li> <li>CELLENBETON LIJMBLOK<br/>Type : <u>G5/800</u></li> </ol> |

 LIJMMORTEL/BOUWLIJM Type : conform advies steenleverancier.

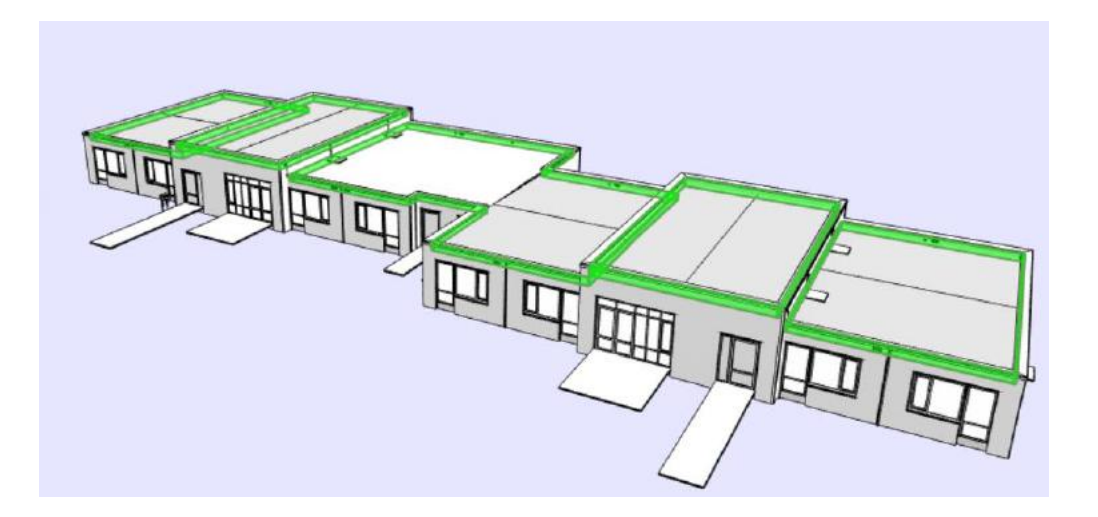

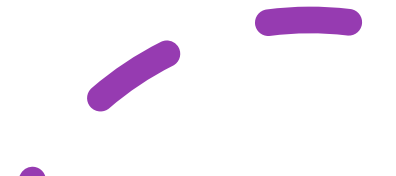

# Koppeling 21.11-b aan BIM-objecten

| Toon IFC info bui | tenwanden; niet constructief, massieve v | wanden (21.11-b)     |          |                       |              |                                                          |
|-------------------|------------------------------------------|----------------------|----------|-----------------------|--------------|----------------------------------------------------------|
| isVerwerkt        | LinkedId                                 | Link                 | isU      | isEpSet               | NLSfB        | Description 🖕                                            |
|                   | 21.11-a                                  |                      | 0        | ) 2                   | 1.11         | Basic Wall:NLRS_21_WA_UN_metselwerk waalformaat 100_     |
|                   |                                          |                      |          | 2                     | 1.11         | Basic Wall:NLRS_21_WA_UN_isolatie PIR 140_lev_IAA 2:315  |
|                   | 21.11-b                                  |                      |          | 2                     | ?1.11        | Basic Wall:NLRS_21_WA_UN_cellenbeton_niet constructief i |
|                   | 21.11-b <b>04.44</b> h                   |                      | - 0      | ) 2                   | ?1.11        | Basic Wall:NLRS_21_WA_UN_cellenbeton_niet constructief i |
|                   | 21.11-b <b>21.11-D</b>                   |                      | 0        | ) 2                   | 21.11        | Basic Wall:NLRS_21_WA_UN_cellenbeton_niet constructief i |
|                   | 21.11-b                                  |                      |          | ) 2                   | 21.11        | Basic Wall:NLRS_21_WA_UN_cellenbeton_niet constructief 1 |
|                   | 21.11-b                                  |                      |          | ) 2                   | 21.11        | Basic Wall:NLRS_21_WA_UN_cellenbeton_niet constructief 1 |
|                   | 21.11-b                                  |                      | 0        | ) 2                   | 21.11        | Basic Wall:NLRS_21_WA_UN_cellenbeton_niet constructief i |
|                   | 21.11-b                                  |                      | 0        | ) 2                   | ?1.11        | Basic Wall:NLRS_21_WA_UN_cellenbeton_niet constructief 1 |
|                   | 21.11-b                                  |                      |          | ) 2                   | 21.11        | Basic Wall:NLRS_21_WA_UN_cellenbeton_niet constructief 1 |
|                   | 21.11-b                                  |                      | - C      | ) 2                   | 21.11        | Basic Wall:NLRS_21_WA_UN_cellenbeton_niet constructief 1 |
|                   | 21.11-b                                  |                      | <u> </u> | ) 2                   | 21.11        | Basic Wall:NLRS_21_WA_UN_cellenbeton_niet constructief 1 |
|                   | 21.11-b                                  |                      | 0        | ) 2                   | 21.11        | Basic Wall:NLRS_21_WA_UN_cellenbeton_niet constructief 1 |
|                   | 21.11-b                                  |                      | 0        | ) 2                   | 21.11        | Basic Wall:NLRS_21_WA_UN_cellenbeton_niet constructief 1 |
|                   | 21.11-b                                  |                      |          | ) 2                   | 21.11        | Basic Wall:NLRS_21_WA_UN_cellenbeton_niet constructief 1 |
| 1                 |                                          |                      |          |                       |              |                                                          |
| Selecteer alle re | gels Link geselect. regels URL v         | oor geselect. regels | Spec     | . voor geselect. rege | els Wijzig N | L-SfB code Kopiëer regel(s) Verwijderen regel(s)         |
| Toon/Verberg ko   | Iommen Bewaar instellingen UR            | L voor hele bestek   | Export   | Export hele best      | tek Voeg ge  | selecteerde regels toe aan bestaande IFC-file Voeg       |

#### S-Bestek: toon objecten zonder NL-SfB

| nfo        | isVe | LinkedId | Link | isU | Maz | isEpSet | NLSf  | GUID                      | Name          | IFC type  | Created C  | values | fireRating | netVolum | grossVolum | isExter | loadBea | Assen | Desc |
|------------|------|----------|------|-----|-----|---------|-------|---------------------------|---------------|-----------|------------|--------|------------|----------|------------|---------|---------|-------|------|
| 1          |      |          |      |     |     | 0       |       | 0hzFNMwgPCBO181KPtYFq1    | kalkzandsteen | IFCWALL   | 17-06-2020 |        | 60         |          |            | True    | True    |       |      |
| (i)        |      |          |      |     |     | 0       |       | 0rJP45_XTAXPPfKUkoO82e    | Merk-x        | IFCWINDOW | 17-06-2020 |        | 30         |          |            | True    | False   |       |      |
|            |      |          |      |     |     | 0       |       | 09oFeY5xD84QjlLxCB0xam    | Terrasdeuren  | IFCDOOR   | 17-06-2020 |        | 240        |          |            | True    | False   |       |      |
|            |      |          |      |     |     | 0       |       | 3PA0epOwLBzBo_1TFvlUjz    | Voorkeur      | IFCDOOR   | 17-06-2020 |        | 30         |          |            | True    | False   |       |      |
|            |      |          |      |     |     | 0       |       | 1 OwiBQNKPBwP51hYW\$P\$z3 | Toegangsdeur  | IFCDOOR   | 17-06-2020 |        | 30         |          |            | True    | False   |       |      |
| 1          |      |          |      |     |     | 0       |       | 0K2ThoCGPDw8BO61KMyjPF    | Toegangsdeur  | IFCDOOR   | 17-06-2020 |        | 2000       |          |            | False   | False   |       |      |
| 1          |      |          |      |     |     | 0       |       | 1q2SMqPur65A0DbcQ7rKt3    | Toegangsdeur  | IFCDOOR   | 17-06-2020 |        | 20         |          |            | False   | False   |       |      |
|            |      |          |      |     |     | 0       |       | Ozew\$1PN946uNvMeuR0unA   | Toegangsdeur  | IFCDOOR   | 17-06-2020 |        | 90         |          |            | False   | False   |       |      |
|            |      |          |      |     |     | 0       |       | 1Rk1Bxs3b0MfHTyvbz1HDz    | Leeg          | IFCCOLUMN | 17-06-2020 |        | 120        |          |            | False   | True    |       |      |
| i          |      |          |      |     |     | 0       |       | 3se7mvVz1CdfESVjyz3tVn    | Toegangsdeur  | IFCDOOR   | 17-06-2020 |        | 20         |          |            | False   | False   |       |      |
| 1          |      |          |      |     |     | 0       | 28.11 | 0bhFWDH81E38wVHXkqT03g    | Leeg          | IFCCOLUMN | 17-06-2020 |        | 90         |          |            | False   | True    |       |      |
| <u>i</u> , |      |          |      |     |     | 0       | 28.11 | OSuasjf8H7IBdFSItPu_KS    | Leeg          | IFCCOLUMN | 17-06-2020 |        | 20         |          |            | False   | True    |       |      |
|            |      |          |      |     |     | 0       | 28.11 | 2kj3p602r8MgLr9ocS99Pp    | Leeg          | IFCCOLUMN | 17-06-2020 |        | 60         |          |            | False   | True    |       |      |
| i          |      |          |      |     |     | 0       | 28.11 | 3e7c6kkbf7Dh7ca4gcmcvK    | Leeg          | IFCCOLUMN | 17-06-2020 |        | 30         |          |            | False   | True    |       |      |

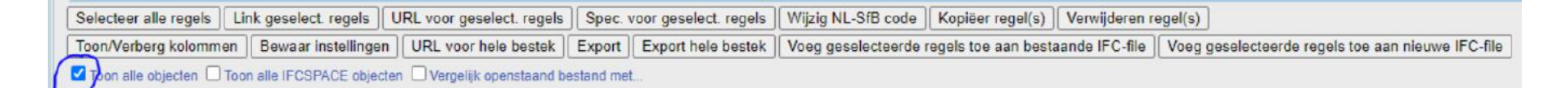

#### S-Bestek: verplaats de objecten onder een andere NL/SfB-code

|                           | 0               | 1            | 1q2SMqPur65A0DbcQ         | 7rKt3    | Toegangsdeur      | IFCDOOR       | 17-06-2020 03:30:3    |
|---------------------------|-----------------|--------------|---------------------------|----------|-------------------|---------------|-----------------------|
|                           | 0               | )            | Ozew\$1PN946uNvMeu        | ROunA    | Toegangsdeur      | IFCDOOR       | 17-06-2020 03:30:3    |
|                           | a 🗌 a           | 2            | 1Rk1Bxs3b0MfHTyvbz        | 1 HDz    | Leeg              | IFCCOLUMN     | 17-06-2020 03:30:3    |
|                           | 0               |              | 3se7mvVz1CdfESVjyz3       | tVn      | Toegangsdeur      | IFCDOOR       | 17-06-2020 03:30:3    |
|                           | 0               | 28.          | 11 ObhFWDH81E38wVHXk      | qT03g    | Leeg              | IFCCOLUMN     | 17-06-2020 03:30:3    |
|                           | 0               | 28.          | 11 OSuasjf8H7IBdFSItPu_K  | S        | Leeg              | IFCCOLUMN     | 17-06-2020 03:30:3    |
|                           | 0               | 28.          | 11 2kj3p602r8MgLr9ocS9    | 9Pp      | Leeg              | IFCCOLUMN     | 17-06-2020 03:30:3    |
|                           | 0               | 28.          | 11 3e7c6kkbf7Dh7ca4gcr    | ncvK     | Leeg              | IFCCOLUMN     | 17-06-2020 03:30:3    |
| 4                         |                 |              |                           |          |                   | <i>—</i>      |                       |
| Selecteer alle regels     | Link geselect.  | regels U     | RL voor geselect. regels  | Spec. v  | oor geselect. reg | els Wijzig Nl | -SfB code Kopiëe      |
| Toon/Verberg kolommen     | Bewaar in:      | stellingen   | URL voor hele bestek      | Export   | Export hele bes   | tek Voeg ges  | selecteerde regels to |
| Kies een waarde           |                 |              |                           | ~        | 1                 |               |                       |
| Kies een waarde           |                 |              |                           |          | 1                 |               |                       |
| 21.12-a - - buitenwanden; | niet construct  | tief, spouww | vanden                    |          |                   |               |                       |
| 28.11-a - - hoofddraagcor | structies; kolo | mmen en li   | ggers, kolom-/liggerconst | tructies |                   |               |                       |
| 31.21-a - - buitenwandop  | eningen; gevul  | ld met rame  | n, gesloten ramen         |          |                   |               |                       |
| 32.31-a - - binnenwandop  | eningen; gevu   | ild met deur | en, draaideuren           |          | 1                 |               |                       |

#### S-Bestek: vergelijk twee IFC-files en toon de verschillen

| Toon/<br>Toor<br>Vakant | Verberg kolommen Bewaar instelling<br>n alle objecten Toon alle IFCSPACE obj<br>iewoning_met_extra_wand | ecten Vergelijk oper | bestek Export<br>Istaand bestand met | Export hele beste  | k Voeg geselect | eerde regels toe a | an bestaande | IFC-file Voe     | g geselect<br>Verwijde | eerde rege<br>erd | els toe aa | n nieuwe IFC- |
|-------------------------|----------------------------------------------------------------------------------------------------|----------------------|--------------------------------------|--------------------|-----------------|--------------------|--------------|------------------|------------------------|-------------------|------------|---------------|
| Select                  | teer alle regels Link geselect. regels                                                                  | URL voor geselec     | t. regels Spec. v                    | oor geselect. rege | Wijzig NL-SfB   | code Kopiëer r     | egel(s) Ven  | wijderen regel(s | i)                     |                   |            |               |
| 28.11                   | 3e7c6kkbf7Dh7ca4gcmcvK                                                                                  | Leeg                 | IFCCOLUMN                            |                    |                 | 30                 |              |                  | False                  | True              |            |               |
| 28.11                   | 2kj3p602r8MgLr9ocS99Pp                                                                                  | Leeg                 | IFCCOLUMN                            |                    |                 | 60                 |              |                  | False                  | True              |            |               |
| 28.11                   |                                                                                                    |                      |                                      |                    |                 |                    |              |                  |                        |                   |            |               |
| 28.11                   | 1Rk1Bxs3b0MfHTyvbz1HDz                                                                                  | Leeg                 | IFCCOLUMN                            |                    |                 | 120                |              |                  | False                  | True              |            |               |
| 28.11                   | 0Suasjf8H7IBdFSItPu_KS                                                                                  | Leeg                 | IFCCOLUMN                            |                    |                 | 20                 |              |                  | False                  | True              |            |               |
| 28.11                   | 0SuasjF8H718dFSitPu_KS                                                                                  | Leeg                 | IFCCOLUMN                            |                    |                 | 20                 |              |                  | False                  | True              |            |               |
| 28.11                   | 0bhFWDH81E38wVHXkqT03g                                                                                  | Leeg                 | IFCCOLUMN                            |                    |                 | 90                 |              |                  | False                  | True              |            |               |
| 28.11                   |                                                                                                    |                      |                                      |                    |                 |                    |              |                  |                        |                   |            |               |
| NESTB                   | GUID                                                                                                    | Name 🚖               | IFC type                             | Created On         | values          | fireRating         | netVolume    | grossVolume      | isExterna              | loadBeari         | Assemt     | Description   |

#### S-Bestek: vergelijk twee IFC-files en toon de verschillen

| Toon   | IFC info buitenwanden; niet constructief, : | spouwwanden (21.12-    | a)                |                       |                    |              |              |                 |           |             |            |               |         |
|--------|---------------------------------------------|------------------------|-------------------|-----------------------|--------------------|--------------|--------------|-----------------|-----------|-------------|------------|---------------|---------|
| NLSFB  | GUID                                        | Name 🕁                 | IFC type          | Created On            | values             | fireRating   | netVolume    | grossVolume     | isExtern  | loadBeari   | Assemi     | Description   | Type Co |
| 21.12  | 0ZqQDQSET1V0fA0qLgY8vL                      | metwelwerk             | IFCWALL           |                       | -                  |              | 2.404,       | 3 186;          | True      | False       |            |               |         |
| 21.12  | 0ZqQDQ\$ET1VOfA0qLgY8vL                     | metwelwerk             | IFCCOLUMNTYPE     |                       |                    |              |              |                 | True      | False       |            |               |         |
| 21.12  | 0_J1v64X5FeOlorx3WGyYH                      | isolatie               |                   |                       |                    |              |              |                 | False     | False       |            |               |         |
| 21.12  | 0_j1v64X5FeOlcrx3WGyYH                      | isolatie               | IFCCOVERING       |                       |                    |              |              |                 | False     | False       |            | 1             |         |
|        |                                             |                        |                   |                       |                    |              |              |                 |           |             |            |               |         |
| 21.12  | 16jWmMgPD6XfhPYyCXBmmk                      | isolatie               | IFCCOVERING       |                       |                    |              |              |                 | False     | False       |            |               |         |
|        |                                             |                        |                   |                       |                    |              |              |                 |           |             |            |               |         |
| 21.12  | 1HX\$_kbR1AKxF1CmKGciQa                     | kalkzandsteen          | IFCCOLUMNTYPE     |                       | 2                  | 20           |              |                 | False     | False       |            |               |         |
|        |                                             |                        |                   |                       |                    |              |              |                 |           |             |            |               |         |
| 21.12  | 1ZgUsyGw16qRqHnf_kX1uP                      | metwelwerk             | IFCCOLUMNTYPE     |                       |                    |              |              |                 | True      | False       |            |               |         |
|        |                                             |                        |                   |                       |                    |              |              |                 |           |             |            |               |         |
| 21.12  | 1zsKhim1FnwVGfXbQpQHM                       | kalkzandsteen          | IFCCOLUMNTYPE     |                       | 2                  | 20           |              |                 | False     | False       |            |               |         |
| 21.12  | 2NpSGcgn52WPjb2elG4eD5                      | kalkzandsteen          | IFCCOLUMNTYPE     |                       | S                  | 90           |              |                 | False     | False       |            |               |         |
|        |                                             |                        |                   |                       |                    |              |              |                 |           |             |            |               |         |
| 21.12  | 35isJ7ZbfCMPcBeaKfPbhV                      | kalkzandsteen          | IFCCOLUMNTYPE     |                       | 9                  | 0            |              |                 | False     | False       |            |               |         |
|        |                                             |                        |                   |                       |                    |              |              |                 |           |             |            |               |         |
| 21.12  | 3aCoLPwe14AOAhSbS4f6F3                      | kalkzandsteen          | IFCCOLUMNTYPE     |                       | c                  | 50           |              |                 | True      | True        |            |               |         |
| Selec  | teer alle regels Link geselect. regels      | URL voor geselect      | t regels Spec.    | voor geselect. regels | Wijzig NL-SfB code | Kopiëer      | regel(s) Ve  | rwijderen regel | (s)       |             |            |               |         |
| Toon/  | Verberg kolommen Bewaar instelling          | en URL voor hele       | bestek Export     | Export hele bestek    | Voeg geselecteerde | e regels toe | aan bestaand | le IFC-file Vo  | eg gesele | ecteerde re | gels toe a | aan nieuwe If | C-file  |
| Too    | n alle objecten 🔲 Toon alle IFCSPACE obje   | ecten 🗹 Vergelijk open | staand bestand me |                       |                    |              |              |                 |           |             |            |               |         |
| vakant | iewoning_edit                               |                        | ✓ vakant          | iewoning_edit   02/04 | /2020 17:21 -      |              |              |                 |           |             |            |               |         |
|        |                                             |                        |                   |                       |                    |              |              |                 | Verwij    | iderd       |            |               |         |
|        |                                             |                        |                   |                       |                    |              |              |                 | Toege     | voegd       |            |               |         |
|        |                                             | Obje                   | cten met g        | ewijzigde pi          | roperties          |              |              |                 | versci    | tiewoning   | edit       |               |         |
|        |                                             |                        |                   |                       |                    |              |              |                 | vakan     | tiewoning   | original   |               |         |

### Specificeren van producten > BIM-objecten

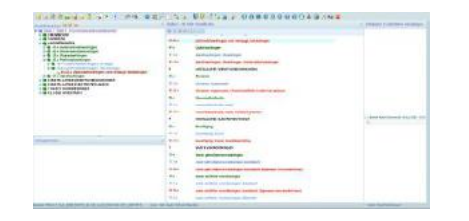

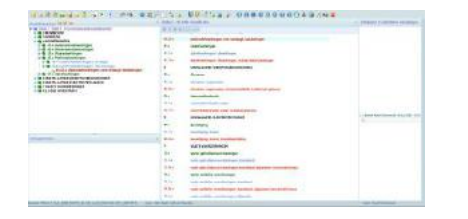

| a sea / but i l'entres subsentements                                                                                                    |                  | 4.(2)                                                                                                    |   |
|----------------------------------------------------------------------------------------------------|------------------|----------------------------------------------------------------------------------------------------|---|
| A Detter and the second second s |                  | A TO<br>Medicine and an angle Address<br>Medicine and an angle Address<br>Medicine and Address<br>Medicine and Address |   |
| CONSIDER.                                                                                                    | **               | Conferences<br>International Analysis and Analysis                                                                                                    |   |
| -                                                                                                    | 41<br>414<br>414 | Trans                                                                                                    |   |
|                                                                                                    | 84<br>4 %        | and the set of the set of the set                                                                                                    |   |
|                                                                                                    | -                | Rentant Construction                                                                                                    |   |
|                                                                                                    |                  | and the second second sec                                                                                                    | - |

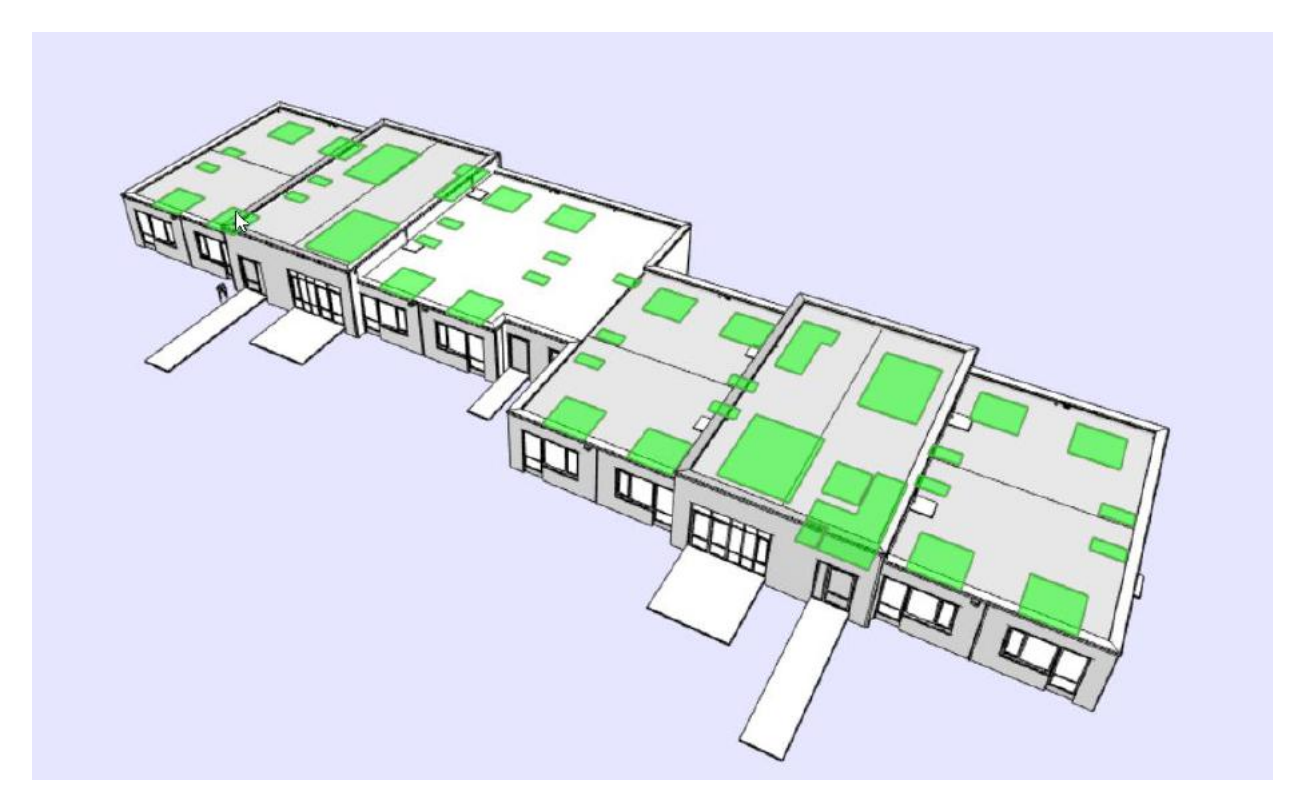

### Linken + URL voor geselecteerde regels

| sVerwerkt     | Linkee                | lld           | Link                | isU    | isEpSet             |         | NLSfB            | Descrij  | Type Co   | URL                                                                      |
|---------------|-----------------------|---------------|---------------------|--------|---------------------|---------|------------------|----------|-----------|--------------------------------------------------------------------------|
|               | 45.22-a               |               |                     |        |                     | 45.22   |                  |          |           | http://www.s-bestek.nl/HtmlFromURL/HtmlFromURL.asmx/getHtml?guid=d0e1a2c |
|               | 45.22-a               |               |                     | 0      |                     | 45.22   |                  |          |           | http://www.s-bestek.nl/HtmlFromURL/HtmlFromURL.asmx/getHtml?guid=d0e1a2c |
|               | 45.22-a <b>45</b>     | .22-a         |                     | 0      |                     | 45.22   |                  |          |           | http://www.s-bestek.nl/HtmlFromURL/HtmlFromURL.asmx/getHtml?guid=d0e1a2c |
|               | 45.22-a               |               |                     | 0      |                     | 45.22   |                  |          |           | http://www.s-bestek.nl/HtmlFromURL/HtmlFromURL.asmx/getHtml?guid=d0e1a2c |
|               | 45.22-a               |               |                     | 0      |                     | 45.22   |                  |          |           | http://www.s-bestek.nl/HtmlFromURL/HtmlFromURL.asmx/getHtml?guid=d0e1a2c |
|               | 45.22-a               |               |                     | 0      |                     | 45.22   |                  |          |           | http://www.s-bestek.nl/HtmlFromURL/HtmlFromURL.asmx/getHtml?guid=d0e1a2c |
|               | 45.22-a               |               |                     | 0      |                     | 45.22   |                  |          |           | http://www.s-bestek.nl/HtmlFromURL/HtmlFromURL.asmx/getHtml?guid=d0e1a2c |
|               | 45.22-a               |               |                     | 0      |                     | 45.22   |                  |          |           | http://www.s-bestek.nl/HtmlFromURL/HtmlFromURL.asmx/getHtml?guid=d0e1a2c |
|               | 45.22-a               |               |                     | 0      |                     | 45.22   |                  |          |           | http://www.s-bestek.nl/HtmlFromURL/HtmlFromURL.asmx/getHtml?guid=d0e1a2c |
|               | 45.22-a               |               |                     | 0      |                     | 45.22   |                  |          |           | http://www.s-bestek.nl/HtmlFromURL/HtmlFromURL.asmx,&etHtml?guid=d0e1a2c |
|               | 45.22-a               |               |                     | 0      |                     | 45.22   |                  |          |           | http://www.s-bestek.nl/HtmlFromURL/HtmlFromURL.asmx/getHtml?guid=d0e1a2c |
|               | 45.22-a               |               |                     | 0      |                     | 45.22   |                  |          |           | http://www.s-bestek.nl/HtmlFromURL/HtmlFromURL.asmx/getHtml?guid=46d53d7 |
|               | 45.22-a               |               |                     | 0      |                     | 45.22   |                  |          |           | http://www.s-bestek.nl/HtmlFromURL/HtmlFromURL.asmx/getHtml?guid=46d53d7 |
|               | 45.22-a               |               |                     | 0      |                     | 45.22   |                  |          |           | http://www.s-bestek.nl/HtmlFromURL/HtmlFromURL.asmx/getHtml?guid=46d53d7 |
|               | 45.22-a               |               |                     | 0      |                     | 45.22   |                  |          |           | http://www.s-bestek.nl/HtmlFromURL/HtmlFromURL.asmx/getHtml?guid=46d53d7 |
|               | 45.22-a               |               |                     | 0      |                     | 45.22   |                  |          |           | http://www.s-bestek.nl/HtmlFromURL/HtmlFromURL.asmx/getHtml?guid=46d53d7 |
| cteer alle re | gels Link geselect. r | egels URL voo | or geselect. regels | Spec   | . voor geselect. re | egels V | Vijzig NL-SfB co | ode K    | opiëer re | egel(s) Verwijderen regel(s)                                             |
| /Verbera ko   | lommen Bewaar ins     | tellingen URL | voor hele bestek    | Export | Export hele be      | estek \ | /oea aeselectee  | erde rea | els toe a | an bestaande IFC-file Voeg geselecteerde regels toe aan nieuwe IFC-file  |

Toon alle objecten Toon alle IFCSPACE objecten Vergelijk openstaand bestand met...

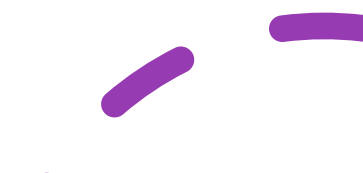

# Linken + URL voor geselecteerde regels

- <u>http://www.s-bestek.nl/HtmlFromURL/HtmlFromURL.asmx/getHtml?guid=5346150f-ccd4-4ba4-b307-64909a11aec0</u>
- http://www.s-bestek.nl/HtmlFromURL/HtmlFromURL.asmx/getHtml?guid=35666dde-b60e-4581-b155-28733d8d28f6

|            | ysthema<br>ormatietechnologie BV                                                                                                    |
|------------|----------------------------------------------------------------------------------------------------|
| 2          | RUWBOUW                                                                                                    |
| 21-a       | Buitenwanden                                                                                                    |
| 21.1-a     | buitenwanden; niet constructief                                                                                                    |
| 21.11-a    | buitenwanden; niet constructief, massieve wanden                                                                                                    |
| 22.31.12-a | <ul> <li>METSELWERK MET MORTEL, BAKSTEEN METSELSTEEN</li> <li>O. SCHOON METSELWERK, METSELVERBAND<br/>Metselverband: wild.<br/>Lagenmaat en koppenmaat in overleg in het werk bepaald.<br/>Oppervlaktegroep schoon-werkzijde(n) overeenkomstig (STABU<br/>Standaard, hfst. 22, bijlage A) : 1.</li> <li>1. BAKSTEEN METSELSTEEN (NEN-EN 771-1:2011+A1:2015)<br/>Stelpost aankoop : 475,- per duizend.</li> <li>4. CEMENTGEBONDEN METSELMORTEL<br/>Type : prefab doorstrijkmortel, volgens morteladvies steenleverancier.</li> </ul> |

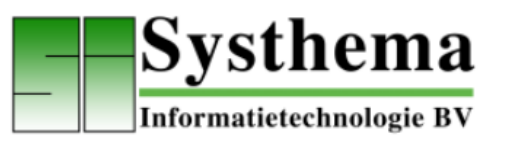

| 2          | RUWBOUW                                                                                                    |
|------------|----------------------------------------------------------------------------------------------------|
| 21-a       | Buitenwanden                                                                                                    |
| 21.1-a     | buitenwanden; niet constructief                                                                                                    |
| 21.11-b    | buitenwanden; niet constructief, massieve wanden                                                                                                    |
| 22.43.10-a | <ul> <li>GELIJMD METSELWERK, CELLENBETON LIJMBLOK</li> <li>O. GELIJMD METSELWERK, CELLENBETON<br/>Oppervlaktegroep overeenkomstig (STABU Standaard, hfst. 22,<br/>bijlage A) : 5.</li> <li>CELLENBETON LIJMBLOK<br/>Type : G5/800</li> <li>LIJMMORTEL/BOUWLIJM<br/>Type : conform advies steenleverancier.</li> </ul> |

# Voeg geselecteerde regels toe aan bestaande IFC-file

| Toon IFC info plafondafw | verkingen; niet verlaagd, b | oekledingen (45.22-a)        |            |                       | 1      |                     |               |                |            |                                            |                                                        | _ 8 3     |
|--------------------------|-----------------------------|------------------------------|------------|-----------------------|--------|---------------------|---------------|----------------|------------|--------------------------------------------|--------------------------------------------------------|-----------|
| isVerwerkt               | Link                        | cedid                        | L          | ink isUrl             | isE    | pSet                | NLSfB         | Desc           | ripti Type | e Com                                      | URL                                                    |           |
|                          | 45.22-a                     |                              |            |                       | 1      | 45.22               |               |                |            | http://www.s-bestek.nl/HtmlFromURL/H       | tmlFromURL.asmx/getHtml?guid=d0e1a2c8-1a82-4f0b-aabd   | -b9779 🔺  |
|                          | 45.22-a                     |                              |            |                       | 1      | 45.22               |               |                |            | http://www.s-bestek.nl/HtmlFromURL/H       | tmlFromURL.asmx/getHtml?guid=d0e1a2c8-1a82-4f0b-aabd   | -b977s    |
|                          | 45.22-a                     |                              |            |                       | 1      | sEnSet <sup>2</sup> | = 1           |                |            | http://www.s-bestek.nl/HtmlFromURL/H       | tmlFromURL.asmx/getHtml?guid=d0e1a2c8-1a82-4f0b-aabd   | -b9775    |
|                          | 45.22-a                     |                              |            |                       | 1      | 45.22               |               |                |            | http://www.s-bestek.nl/HtmlFromURL/H       | tmlFromURL.asmx/getHtml?guid=d0e1a2c8-1a82-4f0b-aabd   | -b9775    |
|                          | 45.22-a                     |                              |            |                       | 1      | 45.22               |               |                |            | http://www.s-bestek.nl/HtmlFromURL/H       | tmlFromURL.asmx/getHtml?guid=d0e1a2c8-1a82-4f0b-aabd   | -b977s    |
|                          | 45.22-a                     |                              |            |                       | 1      | 45.22               |               |                |            | http://www.s-bestek.nl/HtmlFromURL/H       | tmlFromURL.asmx/getHtml?guid=d0e1a2c8-1a82-4f0b-aabd   | -b977s    |
|                          | 45.22-a                     |                              |            |                       | 1      | 45.22               |               |                |            | http://www.s-bestek.nl/HtmlFromURL/H       | tmlFromURL.asmx/getHtml?guid=d0e1a2c8-1a82-4f0b-aabd   | -b9779    |
|                          | 45.22-a                     |                              |            |                       | 1      | 45.22               |               |                |            | http://www.s-bestek.nl/HtmlFromURL/H       | tmlFromURL.asmx/getHtml?guid=d0e1a2c8-1a82-4f0b-aabd   | -b9779    |
|                          | 45.22-a                     |                              |            |                       | 1      | 45.22               |               |                |            | http://www.s-bestek.nl/HtmlFromURL/H       | tmlFromURL.asmx/getHtml?guid=d0e1a2c8-1a82-4f0b-aabd   | -b9779    |
|                          | 45.22-a                     |                              |            |                       | 1      | 45.22               |               |                |            | http://www.s-bestek.nl/HtmlFromURL/H       | tmlFromURL.asmx/getHtml?guid=d0e1a2c8-1a82-4f0b-aabd   | -b9779    |
|                          | 45.22-a                     |                              |            |                       | 1      | 45.22               |               |                |            | http://www.s-bestek.nl/HtmlFromURL/H       | tmlFromURL.asmx/getHtml?guid=d0e1a2c8-1a82-4f0b-aabd   | -b9779    |
|                          | 45.22-a                     |                              |            |                       | 1      | 45.22               |               |                |            | http://www.s-bestek.nH/HtmlFromURL/H       | tmlFromURL.asmx/getHtml?guid=46d53d7f-69fb-4d6f-abde-  | ab068;    |
|                          | 45.22-a                     |                              |            |                       | 1      | 45.22               |               |                |            | http://www.s-bestek.nl/HtmlFromURL/H       | tmlFromURL.asmx/getHtml?guid=46d53d7f-69fb-4d6f-abde-i | ab068;    |
|                          | 45.22-a                     |                              |            |                       | 1      | 45.22               |               |                |            | http://www.s-bestek.nl/HtmlFromURL/H       | tmlFromURL.asmx/getHtml?guid=46d53d7f-69fb-4d6f-abde-i | ab068;    |
|                          | 45.22-a                     |                              |            |                       | 1      | 45.22               |               |                |            | http://www.s-bestek.nl/HtmlFromURL/H       | tmlFromURL.asmx/getHtml?guid=46d53d7f-69fb-4d6f-abde-i | ab068;    |
| 4                        |                             |                              | _          |                       |        |                     |               |                |            |                                            |                                                        | · · · · · |
| Selecteer alle regels    | Link geselect, regels       | URL voor geselect, regels    | Spec. v    | voor geselect, regels | Wijzig | NL-SfB code Kor     | iëer regel(s) | Verwijderen re | egel(s)    |                                            |                                                        |           |
| Toon/Verberg kolomme     | n Bewaar instellingen       | URL voor hele bestek         | Export     | Export hele bestek    | Voeg g | eselecteerde regels | toe aan besta | ande IFC-file  | Voeg ge    | selecteerde regels toe aan nieuwe IFC-file | A                                                      | nnuleren  |
| Toon alle objecten       | oon alle IFCSPACE objecte   | en 🗌 Vergelijk openstaand be | estand met |                       |        |                     |               |                |            |                                            |                                                        |           |

# Download gewijzigd IFC-bestand

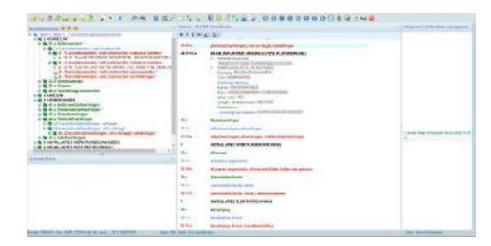

| 📹 🐋 🖏 🙀                   | i 🛶 🥥 🖌 🐑 🏦 🖉 🚳 🖉 🖉                                                                                                    |               | U 🔱 🗳 🎲           |
|---------------------------|----------------------------------------------------------------------------------------------------|---------------|-------------------|
| Bestekstructuur 🙀 🤪 🎙     | 2                                                                                                    | Stabu3 - NL/9 | SfB Classificatie |
| - 🔄 Tabel 1 Tabel 1 - Fun | ctionele gebouwelementen                                                                                                    | B / U ABC     | A - ab2 -         |
| e 📹 2 RUWBOUW             |                                                                                                    |               |                   |
| e 📹 21-a Buitenwar        | nden *                                                                                                    | 45.22-a       | plafondafwerking  |
| e 📹 21.1-a buiter         | nwanden; niet constructief                                                                                                    |               | Protocolaria      |
| e 📹 21.11-a b             | uitenwanden; niet constructief, massieve wanden *                                                                                                    | 44.31.10-a    | PANELENPLAFON     |
|                           | 12-a METSELWERK MET MORTEL, BAKSTEEN METSEL:                                                                                                    |               | 0. PANELENPLAF    |
|                           | UITERWANDER; NET CONSTRUCTIEF, MASSIEVE WANDER                                                                                                    |               | Aangebracht       |
| 22.43.                    | uitenwanden; niet constructiof anouwwanden *                                                                                                    |               | 1. MINERAALVEZ    |
| 21.12-0                   | Bim Sever Dialog                                                                                                    |               |                   |
| 22-a Binnenw              |                                                                                                    |               |                   |
| e a 23-a Vioeren          | O Voeg een nieuw project toe                                                                                                    |               |                   |
| e 🛢 28-a Hoofddra         | O Genereer Model                                                                                                    |               |                   |
| e 💐 3 AFBOUW              | O Unload IEC bestand                                                                                                    |               |                   |
| e 📹 4 AFWERKINGEI         |                                                                                                    |               |                   |
| o 🔍 41-a Buitenwa         |                                                                                                    |               | Terrenter         |
| e 🗬 42-a Binnenw          | <ul> <li>Download gewijzigd ifc bestand(ePset) (indien aanwezig)</li> </ul>                                                                                                    |               | Toepassen         |
| a 43-a Vloerafw           | O Reset opgeslagen ifc bestand met ePset(s)                                                                                                    |               |                   |
| e w 45-a Plafonda         |                                                                                                    |               |                   |
| 45.1-a plate              |                                                                                                    |               |                   |
| 40.2-a plate              | Annuleren                                                                                                    |               |                   |
| 6-22.64 P                 | A second second s |               |                   |

# Structuur IFC-bestand met URL's

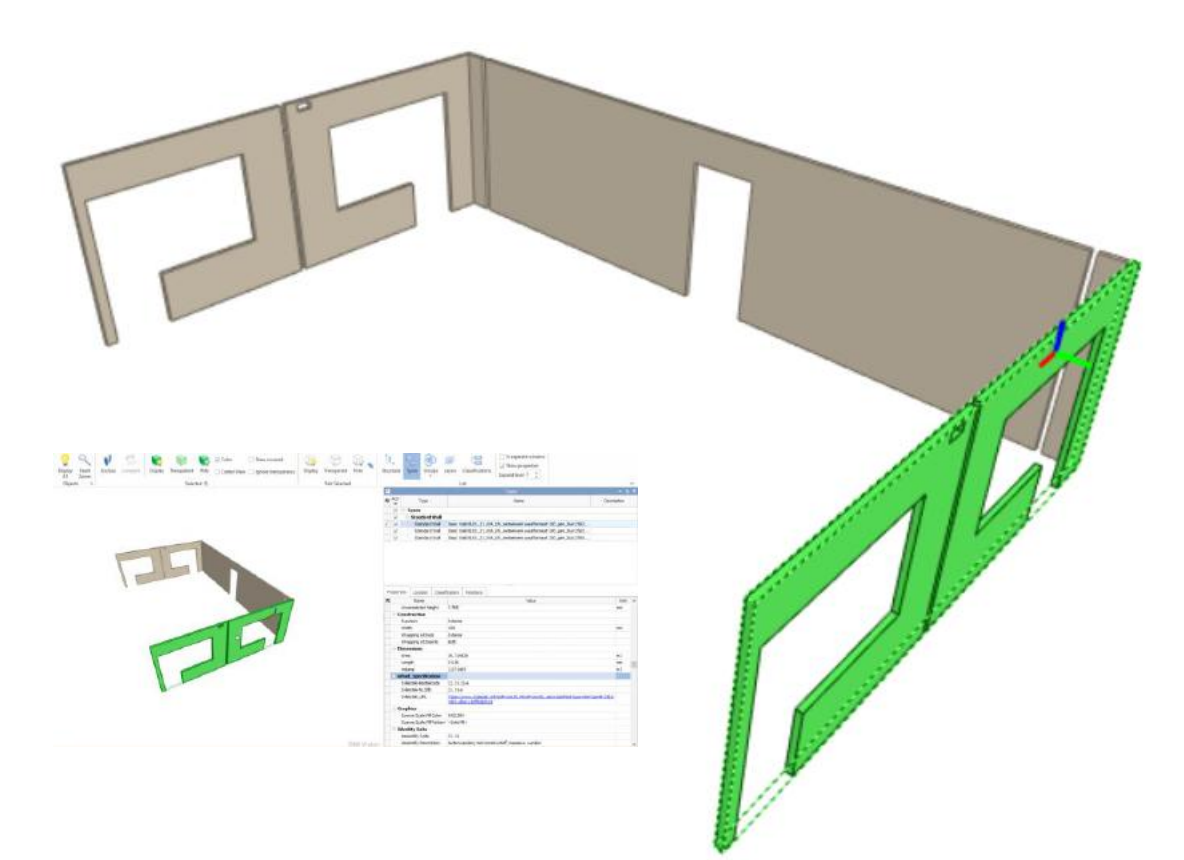

# / -

#### Element:

| Name                        |                                                  |
|-----------------------------|--------------------------------------------------|
| ePset_Specification         |                                                  |
| S-Bestek-bestekcode         |                                                  |
| S-Bestek-NL/Sfb             |                                                  |
| S-Bestek-Previous<br>NL/SfB |                                                  |
| S-Bestek_URL                |                                                  |
| Identity Data               |                                                  |
| Assembly Code               | 21.11                                            |
| Assembly Description        | buitenwanden; niet constructief, massieve wander |
| Description                 | buitenwand, metselwerk baksteen                  |

#### Gebouw:

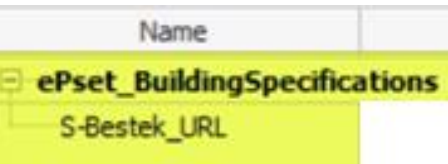

# IFC - Property Set

ePset extended Property set

**ePset\_Specification** (element) S-Bestek-bestekcode S-Bestek-NL/SfB S-Bestek-Previous NL/SfB S-Bestek\_URL

#### **ePset\_BuildingSpecifications** (gebouw) S-bestek\_URL

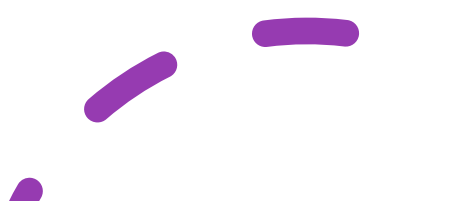

# URL van het "gehele bestek" (bouwspecificaties)

| isVerwerkt | LinkedId | Link | isU | isEpSet | NLSFB | Descrit  | Type C |
|------------|----------|------|-----|---------|-------|----------|--------|
|            | 21.11-a  |      | 1   |         | 21.11 | Basic Wa |        |
|            | 21,11-a  |      | 1   |         | 21.11 | Basic Wa |        |
|            | 21.11-a  |      | 1   |         | 21.11 | Basic Wa |        |
|            | 21.11-a  |      | 1   |         | 21.11 | Basic Wa |        |
|            | 21.11-a  |      |     |         | 22    | Basic Wa | -      |

| Toon/Verberg kolom                        | men    | Bewaar instellinge  | n URL voor hele bestek    | Export | Export hele bestek    | Voeg geselecteerde | regels toe |
|-------------------------------------------|--------|---------------------|---------------------------|--------|-----------------------|--------------------|------------|
| Selecteer alle regels   Link geselect. re |        | nk geselect. regels | URL voor geselect. regels | Spec.  | voor geselect. regels | Wijzig NL-SfB code | Kopiëer    |
| 2                                         | 1.11-b |                     |                           | 1      | 21.11                 | Bas                | ic Wa      |
| 2                                         | 1.11-b |                     |                           | 1      | 21.11                 | Basi               | ic Wa      |
| 2                                         | 1.11-b |                     |                           | 1      | 21.11                 | Bas                | ic Wa      |
| 2                                         | 1.11-0 |                     |                           | 1      | 21.11                 | Basi               | L WA       |

Toon alle objecten Toon alle IFCSPACE objecten Vergelijk openstaand bestand met.

#### URL in browser geeft "gehele bestek" (bouwspecificaties)

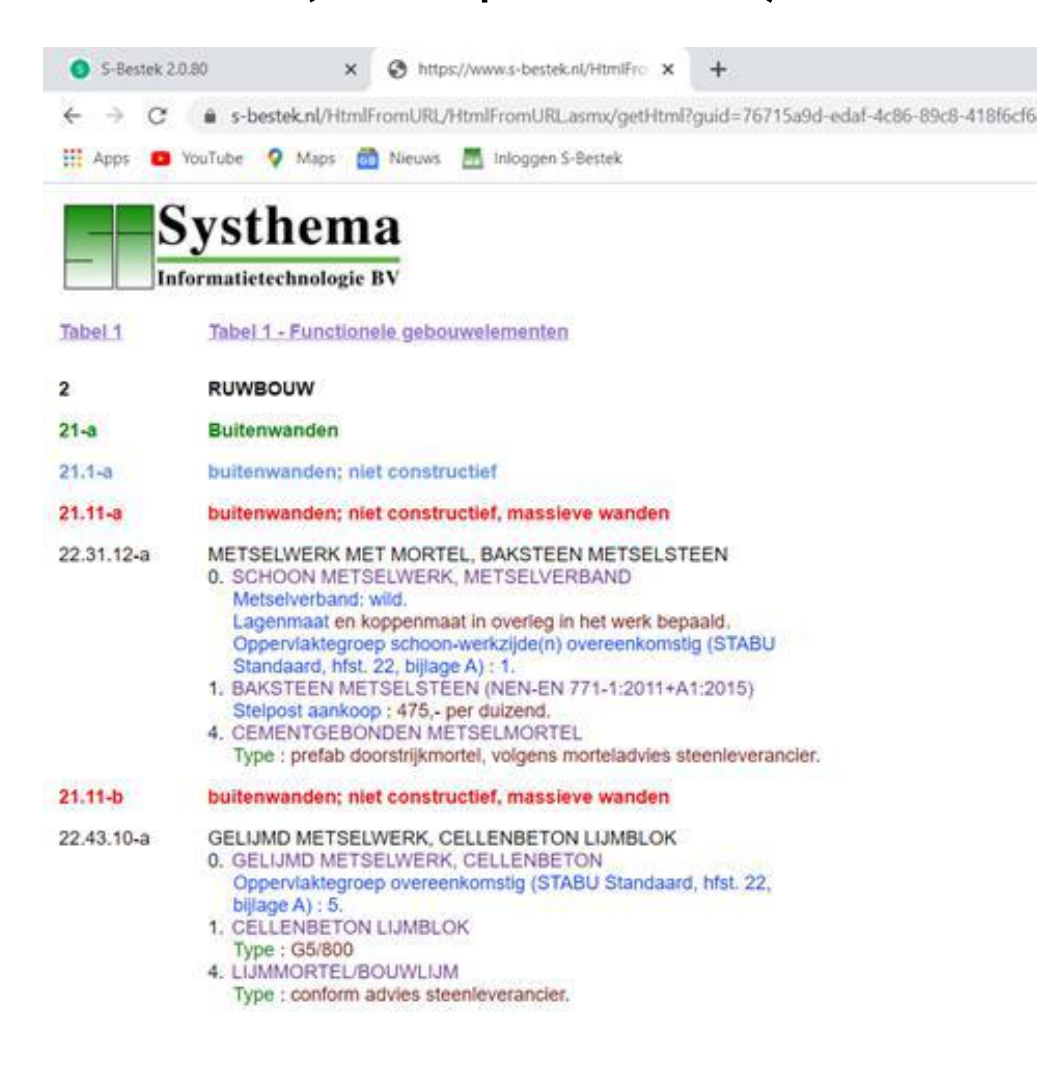

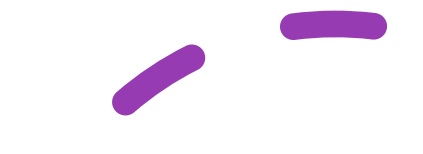

# openBIM IFC als primaire informatiedrager

#### <u>Specificeren</u>: naast **ePset\_Specification** (element)

<u>Specificeren</u>: check juiste waarden/consistentie in IFC van o.a.

| Nummer | Omschrijving                            | Toelichting   |
|--------|-----------------------------------------|---------------|
| 3.6    | Informatieindeling en classificatie     | NL-SfB        |
| 3.7    | Objecten voorzien van correct materiaal | ifcMaterial   |
| 4.3    | Brandwerendheid                         | FireRating    |
| 4.4.   | Projectspecifiek                        | Pset_##Common |

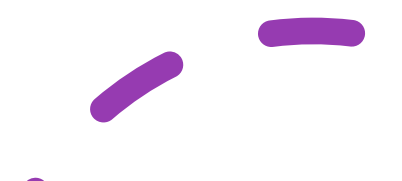

# openBIM IFC - ILS Ontwerp & engineering

Nieuwe ontwikkeling (broedplaats):

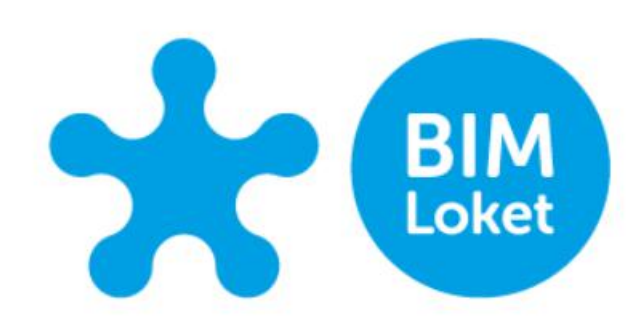

Broedplaats Over deze broedplaats Basis USO ILS Ontwerp & Engineering BIM basis Infra

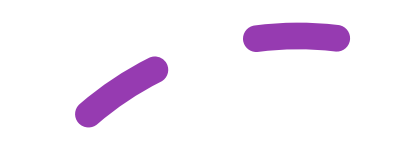

# **ILS Ontwerp & Engineering**

#### Focusgebied ILS Ontwerp & Engineering

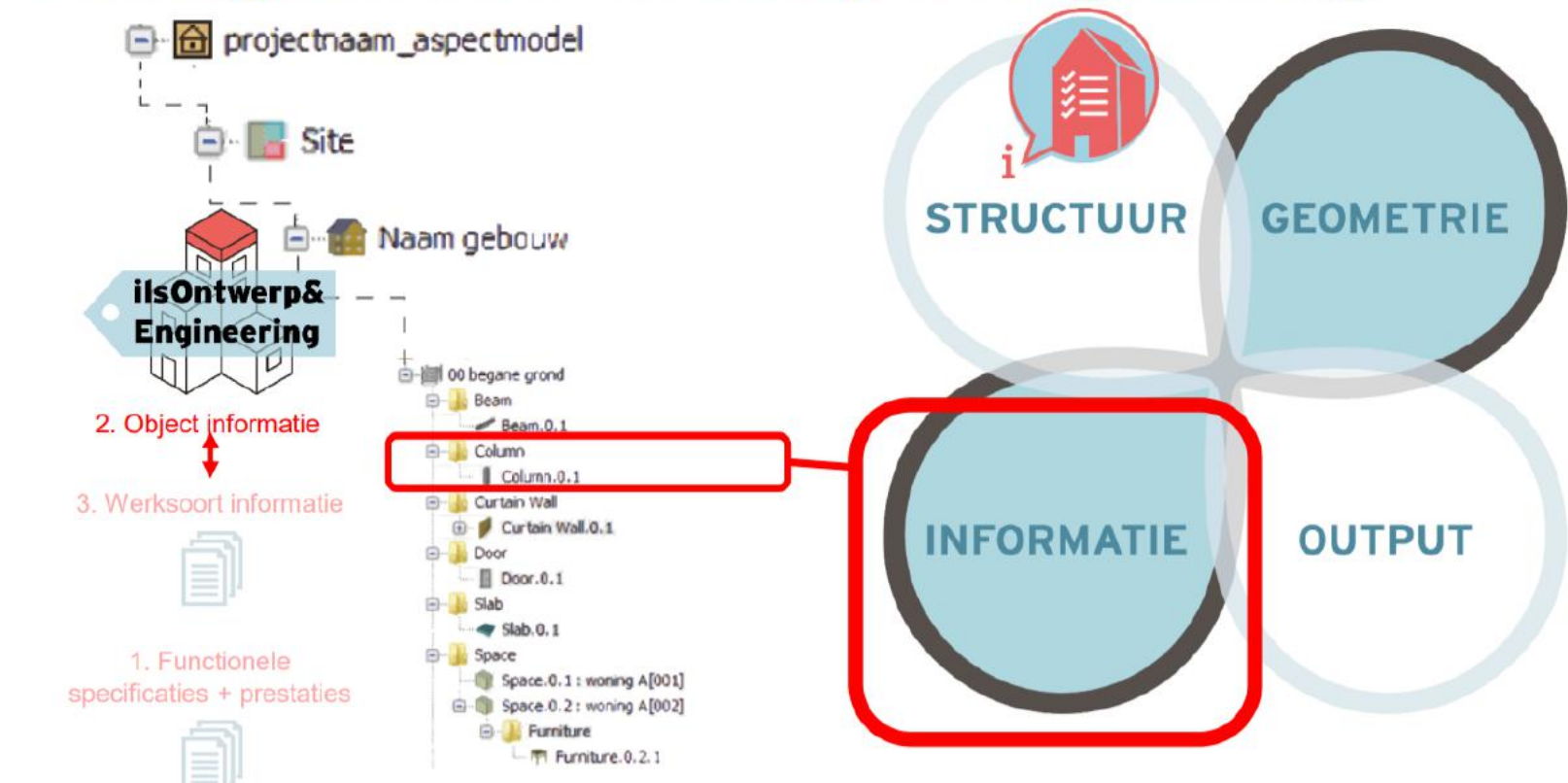

# ILS Ontwerp & Engineering

#### 45.\*\* - Plafondafwerkingen; verlaagd en niet verlaagd

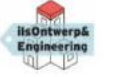

Verzameling van afwerkingen van de onderzide van voeren of daken met een verlaagde constructie, gerekend vanaf de bovenlaggende vloer- of dakconstructie/ rechtstreeks op de vloer- of dakconstructie aangebriegene vloer- of dakconstructie aangebriegene vloer- of dakconstructie aangebriegene vloer- of dakconstructie aangebriegene vloer- of dakconstructie aangebriegene vloer- of dakconstructie vloer vloer v

|              | Parameter                                 |     | VD  | 00   | TO | UO     | A5-8           | IFC datadrager                                      | Invulwaarde |  |
|--------------|-------------------------------------------|-----|-----|------|----|--------|----------------|-----------------------------------------------------|-------------|--|
|              |                                           |     |     |      |    |        |                |                                                     |             |  |
| rometrie     | Vorm buitenste contouren                  |     | 1   | 1    | 2  |        |                |                                                     | *:          |  |
|              | e Sparingen                               | 12  | 12  | 1    | ÷. | -      |                | 4                                                   | 2           |  |
|              | e Vlakverdeling/ invullingen/ rasters     |     | 1   |      | 1  |        | 14             |                                                     |             |  |
|              | e Dilataties                              |     |     |      |    |        |                |                                                     |             |  |
|              | p Steiruimte t.o.v. hoofddraagconstructie |     |     | 1    |    |        | 1.0            |                                                     | -           |  |
|              |                                           |     | -   | 1.0  | 1  | $\sim$ | $\sim 10^{-1}$ |                                                     |             |  |
|              | P                                         | 1.4 |     |      |    |        | 1              |                                                     | 2           |  |
| tructuur     | g Bouwlaag                                |     |     |      |    |        |                | fcRelContainedInSpatialStructure: IfcBuildingStorey | *           |  |
|              | g Entiteit                                |     | - 4 |      |    |        |                | IfcCovering                                         | IfcClass    |  |
|              | g Naamgeving element                      | 1   | -   | -    | 2  | -      | -              | ifcName, ifcType                                    | -           |  |
|              | g Codering - NL-5fB                       | -   |     | 2    | 1  | -      | -              | IfcRelAssociatesClassification: IfcClassification   | 2           |  |
|              | p Leverancier/ fabrikant                  |     |     |      | 1  | 1      |                | Pset_ManufacturerTypeInformation: Manufacturer      | 1           |  |
|              | p Fase                                    | 1.1 |     | 10   |    |        | 35             | Phase                                               | 10 A        |  |
|              | P                                         |     |     | 1.00 |    | 100    |                | *                                                   |             |  |
|              | P                                         |     |     |      | a) |        |                |                                                     | 2           |  |
| igenschappen | g Materiaal                               |     |     |      |    |        | . •            | IfcRelAssociatesMaterial: : IfcMaterial             |             |  |
|              | e Afwerking/ behandeling                  |     | 1   | 14   | 4  |        |                | fcRelAssociatesMaterial: : IfcMaterial              | 2           |  |
|              | e Kleur                                   |     |     |      |    |        |                |                                                     | ÷           |  |
|              | e Dragend/ niet dragend                   |     |     |      | +  |        |                | Pset_PlateCommon: Loadbearing                       | true/ false |  |
|              | e In/ uitwendig                           |     |     | 1    | 2  |        |                | Pset_PlateCommon: IsExternal                        | true/ faise |  |
|              | e Luchtgeluidisolatie                     | -   |     |      |    |        |                | Pset <entiteit>Common: AcousticRating</entiteit>    | DerAs       |  |

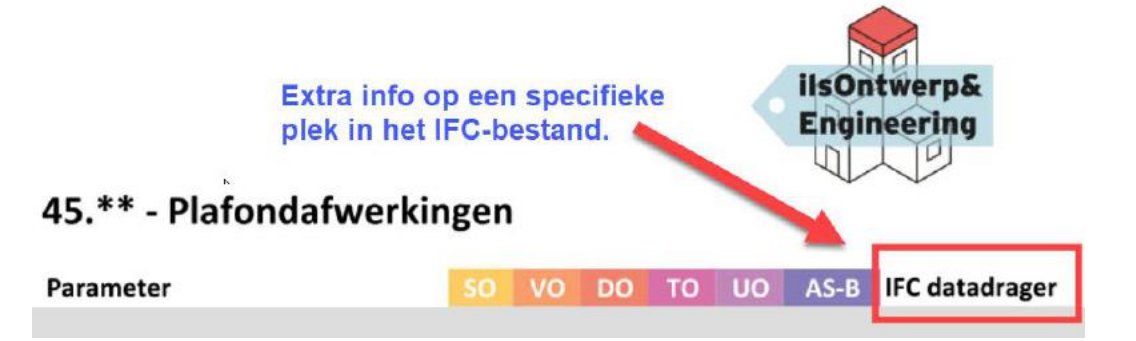

# Specificaties koppelen aan ruimtes (IFC SPACE)

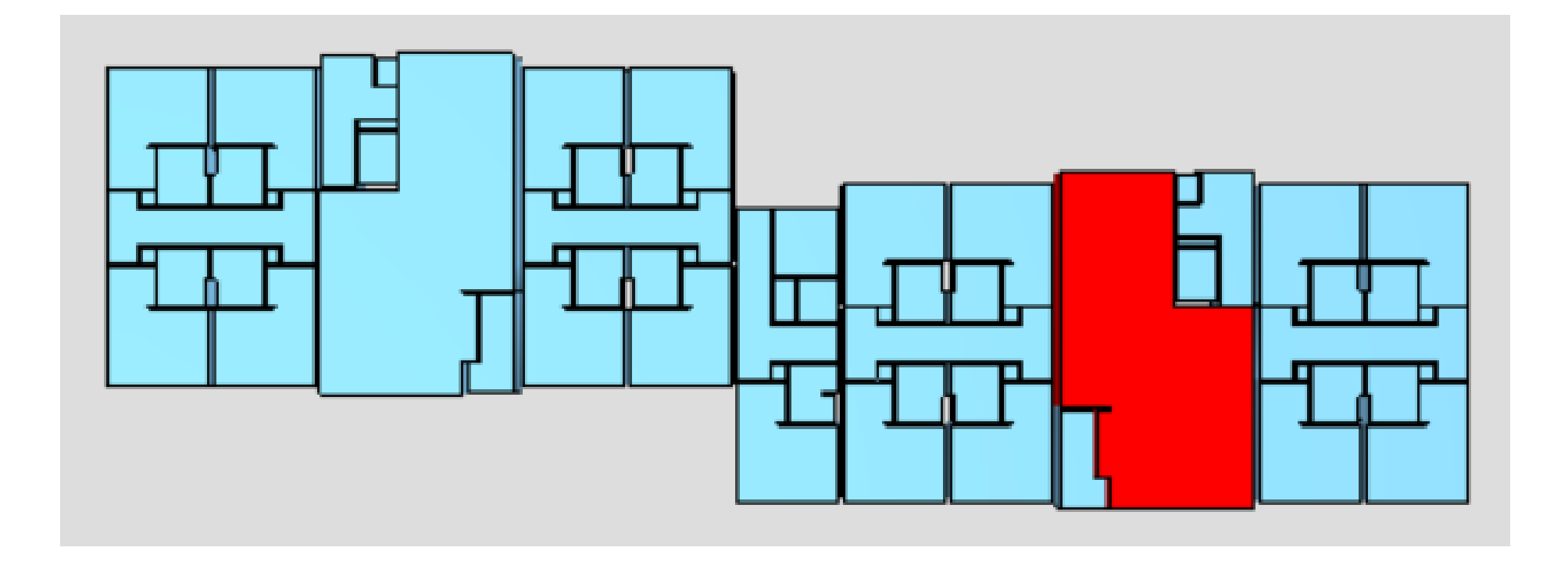

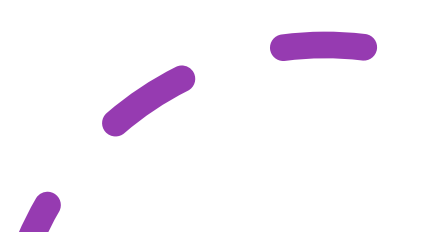

### Ruimte A.1.0

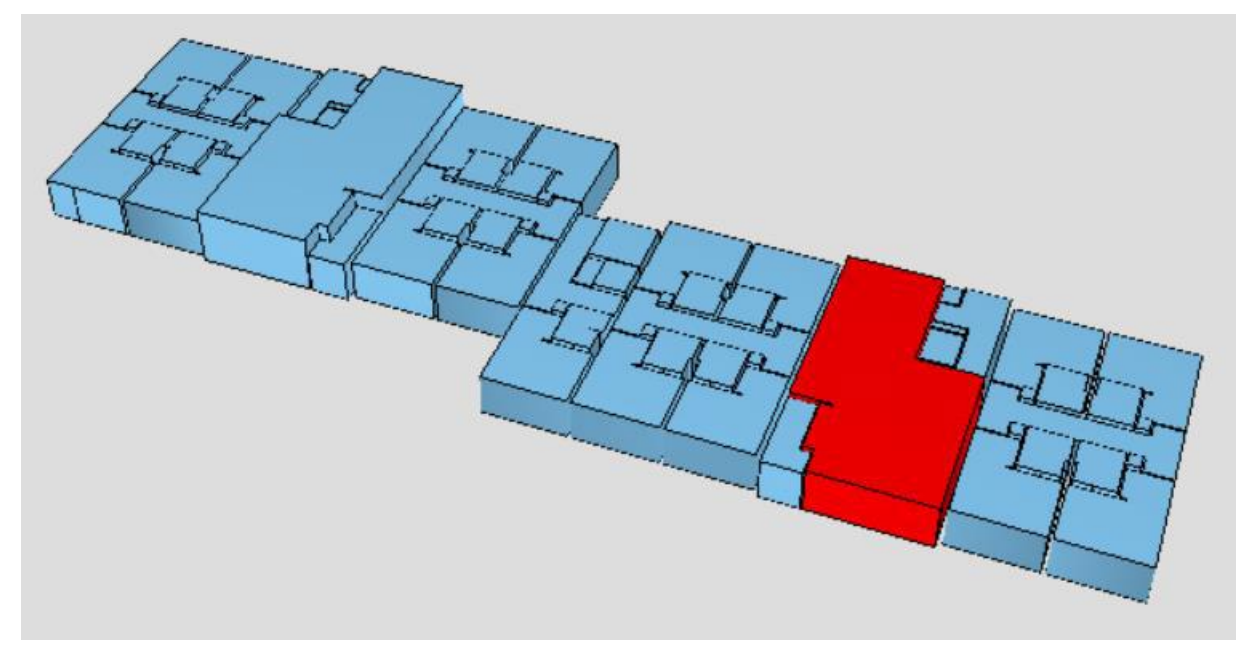

| ▲ Identity Data |                                                               |
|-----------------|---------------------------------------------------------------|
| Ceiling Finish  | PL02 Spacwerk, naden KPV niet dichtzetten                     |
| Floor Finish    | VL02 Tarkett Excellene 80 banen kleur n.t.b.; PT01 hoge plint |
| Name            | Woonkamer                                                     |
| Number          | A1.0                                                          |
| Wall Finish     | WA01 scan+saus                                                |

# Vloerafwerking VL02

| 24. | Toon IFC info vloer | rafwerkingen | ; niet verhoogd, a | fwerklager | n (43.21-a) |          |      |   |        |          |      |           |    |                       |                    | - <b>- x</b> |
|-----|---------------------|--------------|--------------------|------------|-------------|----------|------|---|--------|----------|------|-----------|----|-----------------------|--------------------|--------------|
| -   | Info                | isVerwe      | LinkedId           | Link       | isU isEpS   | et NLSfB |      | - | Name 🔶 | IFC type | De T | ype C Flc | Ce | Wa U                  | RL                 |              |
|     | (i)                 |              | 43.21-a            |            | 1           | 43.21    | A1.0 | - |        | IFCSPACE |      |           |    | WAC http://www.s-besi | tek.nl/HtmlFromURL | -            |

#### A1.0 Woonkamer

VL02 Tarkett Excellene 80 banen kleur n.t.b.; PT01 hoge plint

| 43-a                | Vloerafwerkingen                                                                                                    |
|---------------------|----------------------------------------------------------------------------------------------------|
| 43.2-a              | vloerafwerkingen; niet verhoogd                                                                                                    |
| 43.21-a             | vloerafwerkingen; niet verhoogd, afwerklagen                                                                                                    |
| 45.46.11 <b>-</b> a | <ul> <li>AFTIMMERING, GEPROFILEERD HOUT</li> <li>O. AFTIMMERING<br/>Hardhouten vloerplinten.</li> <li>GEPROFILEERD HOUT (NEN-EN 14915:2013)<br/>Houtsoort: meranti, duurzaam geproduceerd.<br/>Afmetingen (mm): 12 x 55<br/>Lengte (mm): zoveel mogelijk gehele wandlengte.<br/>Oppervlaktebehandeling: fabrieksmatig gegrond, in kleur afgelakt in<br/>het werk.<br/>Kleur: volgens materialen- en kleurenstaat.<br/>Toebehoren: bevestigingsmiddelen.</li> </ul> |

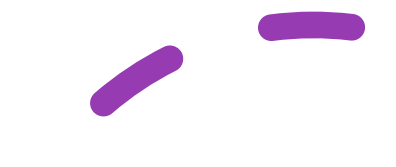

# Vloerafwerking VL02

| Toon IFC info | vloerafwerkinge | n; niet verhoogd, | afwerklage | n (43.21-a) |          |      |        |   |          |    |              |            |                               | □ × |
|---------------|-----------------|-------------------|------------|-------------|----------|------|--------|---|----------|----|--------------|------------|-------------------------------|-----|
| Info          | isVerwe         | LinkedId          | Link       | isU isEpS   | et NLSfB |      | Name 🚖 |   | IFC type | De | Type C Flc C | Ce Wa      | URL                           |     |
| (i)           |                 | 43.21-a           |            | 1           | 43.21    | A1.0 |        | - | IFCSPACE |    |              | WAC http:/ | //www.s-bestek.nl/HtmlFromURL | •   |

| A1.0 Woonkamer                                | 43-a       | Vloerafwerkingen                                                                                                    |
|-----------------------------------------------|------------|----------------------------------------------------------------------------------------------------|
| VL02 Tarkett Excellene 80 banen kleur n.t.b.; | 43.2-a     | vloerafwerkingen; niet verhoogd                                                                                                    |
| PTUT hoge plint                               | 43.21-a    | vloerafwerkingen; niet verhoogd, afwerklagen                                                                                                    |
|                                               | 48.43.10-a | ELASTISCHE VLOERBEDEKKING, ELASTISCHE VLOERBEDEKKING  0. ELASTISCHE VLOERBEKLEDING Bevestigingswijze : volledig verlijmd. In te plakken profielen : overgangsprofielen, kleur n.t.b. Naadverdeling : volgens legplan. Naadafwerking: gelast.  1. LINOLEUM VLOERBEDEKKING Fabricaat : Tarkett. Type : Acczent Excellence 80. Vorm: banen. Samenstelling : heterogeen poly(vinyl chloride) vloerbedekking (ISO 10582). Dessin / kleur: volgens materialen- en kleurenstaat. Dikte (mm) : 2. Toebehoren: - lijm : volgens opgave fabrikant. |

# Wandafwerking WA01

| Т | oon IFC info binne | enwandafwei | rkingen; afwerkla | agen (42.11 | 1-a)        |       |      |        |   |          |    |          |       |                     |                    | - <b>- ×</b> |
|---|--------------------|-------------|-------------------|-------------|-------------|-------|------|--------|---|----------|----|----------|-------|---------------------|--------------------|--------------|
|   | Info               | isVerwe     | Linkedid          | Link        | IsU IsEpSet | NLSfB |      | Name 🛫 | - | IFC type | De | Type C F | lc Ce | Wa                  | URL                |              |
| 0 | i                  |             | 42.11-a           |             | 1           | 42.11 | A1.0 |        |   | IFCSPACE |    |          |       | WAC http://www.s-be | stek.nl/HtmlFromUR | L            |

| A1.0 Woonkamer   | 42-a            | Binnenwandafwerkingen                                                                                                    |
|------------------|-----------------|----------------------------------------------------------------------------------------------------|
| WA01 Scan + saus | 42.1-a          | binnenwandafwerkingen                                                                                                    |
|                  | <b>42.11</b> -a | binnenwandafwerkingen; afwerklagen                                                                                                    |
|                  | 46.33.51-a      | <ul> <li>NWE ONDERGR. STEEN, WEEFSELSYSTEEM, WATERGEDR.</li> <li>0. NWE ONDERGR. STEEN, WEEFSELSYSTEEM, WATERGEDR.<br/>Systeem: <ul> <li>1 laag voorstrijkmiddel</li> <li>belijmen</li> <li>weefsel</li> <li>2 lagen dekverf.</li> <li>Muurverf: schrobvast, klasse 1.</li> </ul> </li> <li>VOORSTRIJKMIDDEL, STEEN, WATERGEDR.<br/>Type : Sigmafix Universal.<br/>Bindmiddel: acrylaatdispersie.</li> <li>WEEFSELLIJM, WATERGEDRAGEN<br/>Type : ProGold Glasweefsellijm 2000.<br/>Bindmiddel: kunstharsdispersie.</li> <li>GLASWEEFSEL WANDBEKLEDING<br/>Type: ProGold Glasweefsel PG 450 glasvlies.<br/>Strak en stotend aangebracht.</li> <li>DEKVERF STEEN, WATERGEDRAGEN<br/>Type : Sigmapearl Clean Satin.<br/>Kleur : volgens materialen- en kleurenstaat.<br/>Glansgraad : zijdeglans.</li> </ul> |

# Plafondafwerking PL02

| 52 | Toon IFC info plafondafwerkingen; niet verlaagd, bekledingen (45.22-a) |         |          |      |     |         |       |      |  |        |   |          |      |          |       | - <b>- ×</b>                          |     |
|----|------------------------------------------------------------------------|---------|----------|------|-----|---------|-------|------|--|--------|---|----------|------|----------|-------|---------------------------------------|-----|
|    | Info                                                                   | IsVerwe | LinkedId | Link | İsU | isEpSet | NLSFE |      |  | Name 🗢 |   | IFC туре | De 1 | Type C F | lc Ce | Wa URL                                |     |
|    |                                                                        |         | 45.22-a  |      |     | 1       | 45.22 | A1.0 |  |        | - | IFCSPACE |      |          |       | WAC http://www.s-bestek.nl/HtmlFromUR | L 🚽 |

| A1.0 Woonkamer                                | 45-a       | Plafondafwerkingen                                                                                                    |  |  |  |  |  |
|-----------------------------------------------|------------|----------------------------------------------------------------------------------------------------|--|--|--|--|--|
| PL02 Spackwerk,<br>naden KPV niet dichtzetten | 45.2-a     | plafondafwerkingen; niet verlaagd                                                                                                    |  |  |  |  |  |
|                                               | 45.22-a    | plafondafwerkingen; niet verlaagd, bekledingen                                                                                                    |  |  |  |  |  |
|                                               | 40.40.50-a | <ul> <li>SPUITPLEISTERWERK</li> <li>O. SPUITPLEISTERWERK</li> <li>Pleistersysteem: <ul> <li>repareren met reparatiepleister.</li> <li>1 meslaag spuitpleister.</li> <li>1 structuurlaag spuitpleister.</li> <li>Ondergrond volgens tekening.</li> <li>Verontreinigingen en ongerechtigheden verwijderen.</li> <li>Cementhuid verwijderen.</li> <li>Oppervlaktestructuur, overeenkomstig een proefvlak van fm<sup>2</sup>): 0,5.</li> <li>Oppervlaktebeoordeling overeenkomstig (STABU Standaard, hfst. 40, bijlage A) : binnen groep 4.</li> <li>Voor applicatiemethode en verbruik zie kenmerkenbladen.</li> </ul> </li> <li>4. HECHTMORTEL <ul> <li>Type: mengsel van 2 tot 3 volumedelen Brander Crystal</li> <li>en 1 volumedeel handgips.</li> </ul> </li> <li>5. SPUITPLEISTER <ul> <li>Type : Brander Crystal.</li> <li>Kleur : nader te bepalen.</li> <li>Nb. Naden kanaalplaatvloeren niet dichtgezet.</li> </ul> </li> </ul> |  |  |  |  |  |
|                                               |            |                                                                                                    |  |  |  |  |  |

# Vloer-, wand- en plafond (URL)

https://www.sbestek.nl/HtmlFromURL/HtmlFromURL.asmx/getHt ml?guid=5245bd63-36e2-4a16-8bcd-058190a01038

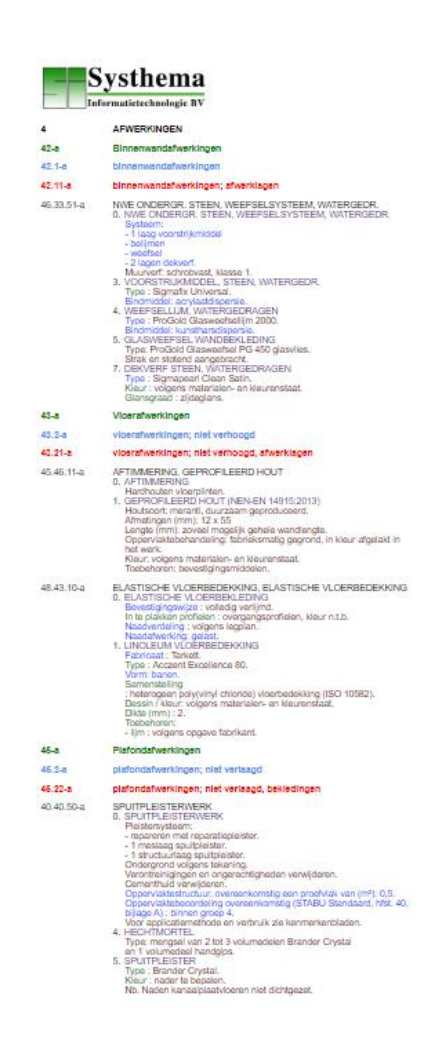

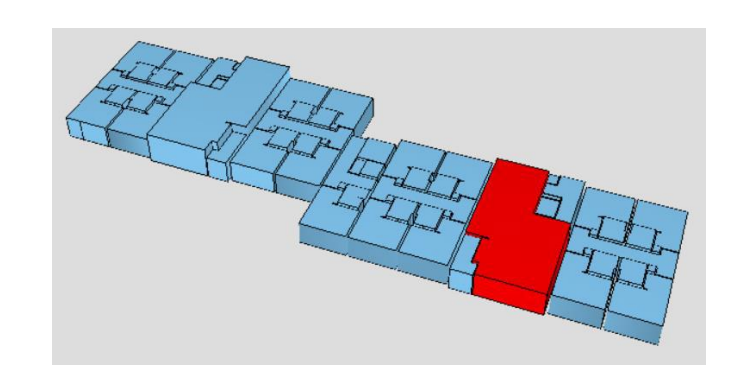

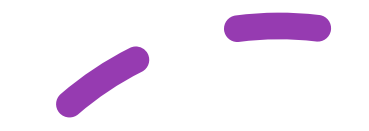

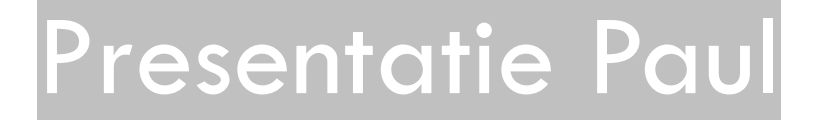

#### Integraties S-Bestek en ander disciplines in de bouwkolom

#### Bestek uit zijn isolement

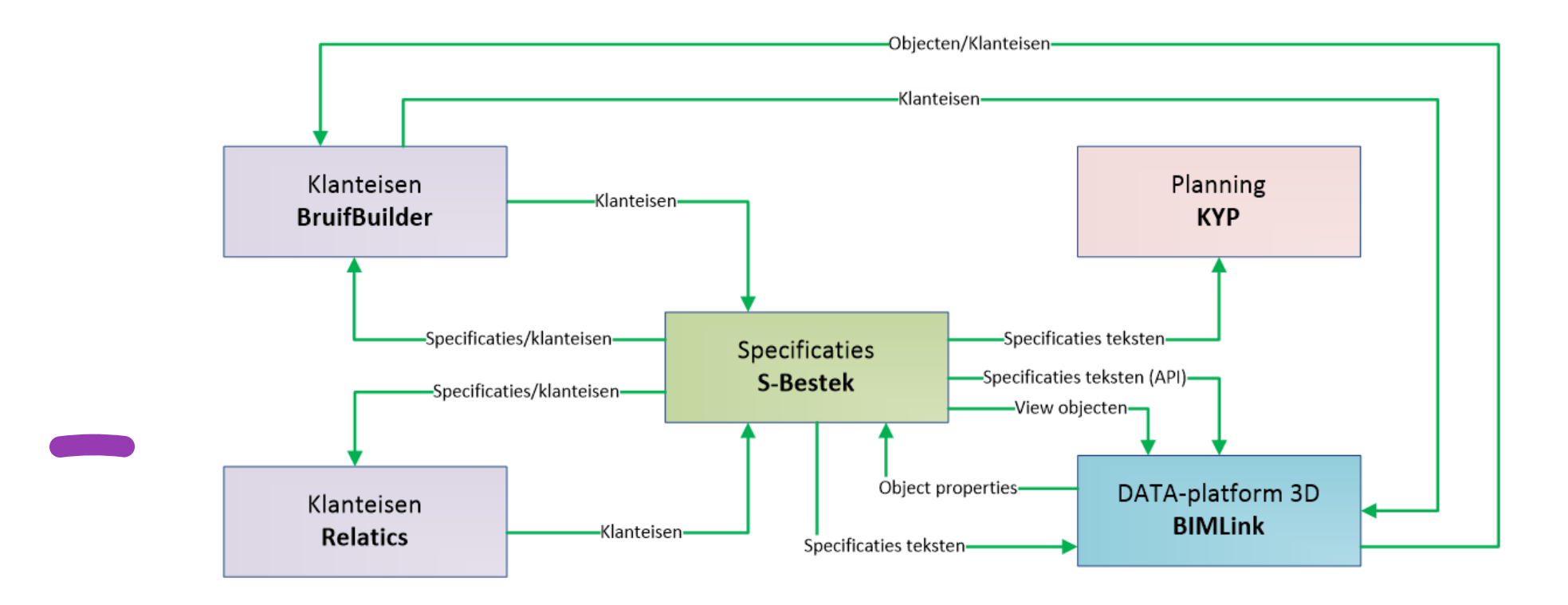

# Aandachtspunten bij het specificeren

- Extra check IFC-bestand vóór inlezen in webbased software
- Analyse van gebouwmodel t.a.v. gemodelleerde onderdelen:
  - wat wordt <u>wel</u> gemodelleerd
  - en wat wordt <u>niet</u> gemodelleerd
- Welke elementen kunnen gespecificeerd worden "bij" gemodelleerde elementen (bv. stootvoegroosters bij metselwerk buitenwanden)
- Beschrijving op basis van prestaties of oplossingen of mengvorm
- Welke elementen op gebouwniveau beschrijven:
  - niet gemodelleerde elementen
  - elementen die <u>niet</u> "indirect ondergebracht" kunnen worden bij gemodelleerde elementen

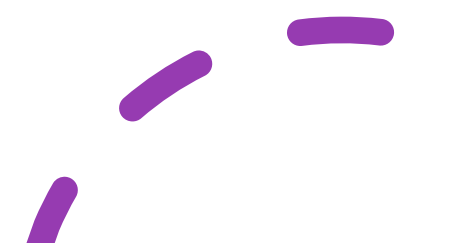